| みなと銀行     ホーム      日 明細照会                                                                                                    | ロヴィン名: ユーザA(マスター) 様 (マスターユーザ) ロヴ 文字サイズを変更 小 中 大 2016年05月13日 13時   承認 全雪 管理 音音 でんさいネットへ 音音 外国為替WEBへ                                                                                                    |
|----------------------------------------------------------------------------------------------------|----------------------------------------------------------------------------------------------------|
| ┃ 業務選択                                                                                                    | B<br>①「全取引取消」権限を付与されたユーザでロク<br>「資金移動」タブをクリックしてください。                                                                                                    |
| ** 振込振替                                                                                                    | 企業が持つ口座から他の口座への資金移動を行うことができます。<br>企業が持つ預金口座から、取引毎に振込先口座情報、日付、及び金額を指定し、複数の振込を                                                                                                    |
| ■ 約5·賞与振込                                                                                                    | - #10172とかできます。<br>企業が持つ1% 2 「振込振替」をクリックしてください。                                                                                                    |
| <ul> <li>:: 口座振替</li> <li>:: 税金·各種料金の払込み(ペイジー)</li> <li>:: 一括口座確認</li> </ul>                                                                                                    | 請求先口座情報、日付、友び金額を指定し、複数の請求を一括で行うことかできます。<br>Pay-easy(ペイジー)マークが表示された税金・公共料金等の払込みを行うことができます。<br>総合振込・給与振込先の口座確認(口座番号・名義の一致・不一致の確認)ができます。<br>◆ ご注意◆                                                                                                    |
| Internet Explorer<br>bissolanserne.jp/WUD_USR0802/rbssk11/BSSK001-BSSK00<br>×<br>ク お気に入り(A) ツール(D) ヘルプ(H)                                                                                                    | Info do;jsessionid=F516J35THDJRTBNAGO1844IE8VSU900SJ0V7F4NS0SG3U6LNJ2L P 🔄 🔒 NTT DATA C                                                                                                    |
| - Internet Explorer<br>tdbizsolanser ne jp /WUD_USR0802/rbssk11/BSSK001-BSSK00<br>×<br>R(い お気に入り(A) ツール(ロ ヘルプ(H)<br>ジ(P)・ セーフティ(S)・ ツール(Q)・ @・<br>かなと銀行<br>☆ 資金移動                                                                                                    | Info do;jsessionid=F516.J35THD_JRTENAGO1844IE8VSU900SI0V7F4NS0SG3U6LNJ2Lの ▲ NTT DATA C<br>ログイン名: ユーザA(マスター) 様 (マスターユーザ)<br>文字サイズを変更 小 中 大 2016年05月13日 12年<br>② 承認 企 管理 音音 でんさいネットへ 音音 外国海替WEBへ                                                                                                    |
| Internet Explorer           tdblcsolanserne jp/WUD_USR0802/rbssk11/BSSK001-BSSK00           ×           F(W) お気に入り(A) ソール(D) ヘルブ(H)           :-ジ(P) セーフティ(S) * ソール(Q) * @・           ・           ・           ・           ・           ・           ・           ・           ・           ・           ・           ・           ・           ・           ・           ・           ・           ・           ・           ・           ・           ・           ・           ・           ・           ・           ・           ・           ・           ・           ・           ・           ・           ・           ・           ・           ・           ・           ・           ・           ・           ・           ・           ・           ・           ・                                                                                                               | Info do; jsessionid=F516.35THD_JRTENAGO1844IE8VSU900SUV7F4NS0SG3U6LNJ2L の ♪ NTT DATA C<br>ログイン名: ユーザA(マスター) 様 (マスターユーザ) ログ<br>文平サイズを変更 小 中 大 2016年05月13日 13時<br>⑦ 承認 ♪ 管理 音 でんさいネットへ 音 外国為替WEBへ<br>B                                                                                                    |
| - Internet Explorer<br>dbizsolanser ne jp / WUD_USR0302//bosk11/BSSK001-BSSK00<br>× ()<br>(少) お気に入り(血) ツール(D) ヘルプ(山)<br>- ジ(D) セーフティ(S) モ ツール(Q) ・ @・<br>・<br>・<br>・<br>・<br>・<br>・<br>・<br>・<br>・<br>・<br>・<br>・<br>・                                                                                                    | Info do.jsessionid=F516J35THDJRTENAGO1844IE8VSU900SI0V7F4NS0SG3U6LNJ2I の ● NTT DATA C<br>ログイン名: ユーザA(マスター) 様 (マスターユーザ) ログ<br>文무サイズを変更 小 中 大 2016年05月13日 13年<br>● 承認 ① 管理 吉己 でんさいネットへ 吉己 外国為替WEBへ<br>B<br>(3)                                                                                            |
| - Internet Explorer      dbizcolanserne jp /WUD_USR0302//bcsk11/BSSK001-BSSK00     ×     ×     ×     ×     ×     ×     ×     ×     ×     ×     ×     ×     ×     ×     ×     ×     ×     ×     ×     ×     ×     ×     ×     ×     ×     ×     ×     ×     ×     ×     ×     ×     ×     ×     ×     ×     ×     ×     ×     ×     ×     ×     ×     ×     ×     ×     ×     ×     ×     ×     ×     ×     ×     ×     ×     ×     ×     ×     ×     ×     ×     ×     ×     ×     ×     ×     ×     ×     ×     ×     ×     ×     ×     ×     ×     ×     ×     ×     ×     ×     ×     ×     ×     ×     ×     ×     ×     ×     ×     ×     ×     ×     ×     ×     ×     ×     ×     ×     ×     ×     ×     ×     ×     ×     ×     ×     ×     ×     ×     ×     ×     ×     ×     ×     ×     ×     ×     ×     ×     ×     ×     ×     ×     ×     ×     ×     ×     ×     ×     ×     ×     ×     ×     ×     ×     ×     ×     ×     ×     ×     ×     ×     ×     ×     ×     ×     ×     ×     ×     ×     ×     ×     ×     ×     ×     ×     ×     ×     ×     ×     ×     ×     ×     ×     ×     ×     ×     ×     ×     ×     ×     ×     ×     ×     ×     ×     ×     ×     ×     ×     ×     ×     ×     ×     ×     ×     ×     ×     ×     ×     ×     ×     ×     ×     ×     ×     ×     ×     ×     ×     ×     ×     ×     ×     ×     ×     ×     ×     ×     ×     ×     ×     ×     ×     ×     ×     ×     ×     ×     ×     ×     ×     ×     ×     ×     ×     ×     ×     ×     ×     ×     ×     ×     ×     ×     ×     ×     ×     ×     ×     ×     ×     ×     ×     ×     ×     ×     ×     ×     ×     ×     ×     ×     ×     ×     ×     ×     ×     ×     ×     ×     ×     ×     ×     ×     ×     ×     ×     ×     ×     ×     ×     ×     ×     ×     ×     ×     ×     ×     ×     ×     ×     ×     ×     ×     ×     ×     ×     ×     ×     ×     ×     ×     ×     ×     ×     ×     ×     ×     ×     ×     ×     ×     ×     ×     ×     ×     ×     ×     ×     ×     ×     ×     ×     ×     ×     ×     ×     ×     ×     ×     ×     ×     ×     ×     × | <ul> <li>Into doijsessionid=F516J3STHDJRTENAGO1844E8VSU900SJ0V7F4NS0SG3U6LNJ21 ● ● NTT DATA C</li> <li>ロヴイン名: ユーザA(マスター) 様(マスターユーザ) ログ<br/>文ギサイズを変更 小 中 大 2016年の5月13日 12時<br/>● 承認 全 管理 合 てんさいネットへ 合 外国為替WEBへ</li> <li>B</li> <li>振込振替の取引(承認依頼あり)を開始できます。</li> <li>作成途中やエラーとなった取引を修正、削除できます。</li> </ul> |
| <ul> <li>- Internet Explorer</li> <li>tdbizcolanser ne jp/WUD_USR0802/tbsk11/BSSK001-BSSK00</li> <li>×</li> <li>ジ(D) お気に入り(A) ツール(D) ヘルブ(H)</li> <li>-ジ(P) セーフティ(S) ツール(Q) ・ @・</li> <li>ジ(D) セーフティ(S) ツール(Q) ・ @・</li> <li>ジ(D) セーフティ(S) ツール(Q) ・ @・</li> <li>ジ(D) おのなと銀行</li> <li>ホーム ■ 明細照会 ジ 資金移動</li> <li>(振込振替 》 作業内容選択</li> <li>● 取引の開始</li> <li>:: 振込データの新規作成</li> <li>:: 作成中振込データの修正・削除</li> <li>● 振込先の管理</li> </ul>                                                                                                    | Info.do.jsessionid=F516.J35THD_JRTENAGO1844E&vSU900SDV7F4NS0SG3U6LNJ21 () ▲ NTT DATA (<br>ログイン名: ユーザA(マスター) 様 (マスターユーザ) ログ<br>文字サイズを変更 小 ② 大 2016年05月13日 12時<br>④ 承認 ④ 管理 音 でんさいネットへ 言 外国為替WEBへ<br>B<br>振込振替の取引(承認依頼あり)を開始できます。<br>作成途中やエラーとなった取引を修正、削除できます。                                            |
| <ul> <li>Internet Explorer</li> <li>dbiesolanser neip / WUD_USR0302//besk11/BSSK001-BSSK00</li> <li>×</li> <li>⇒</li> <li>⇒</li> <li>&gt;</li> <li>&gt;</li></ul>                                                                                                    |                                                                                                    |

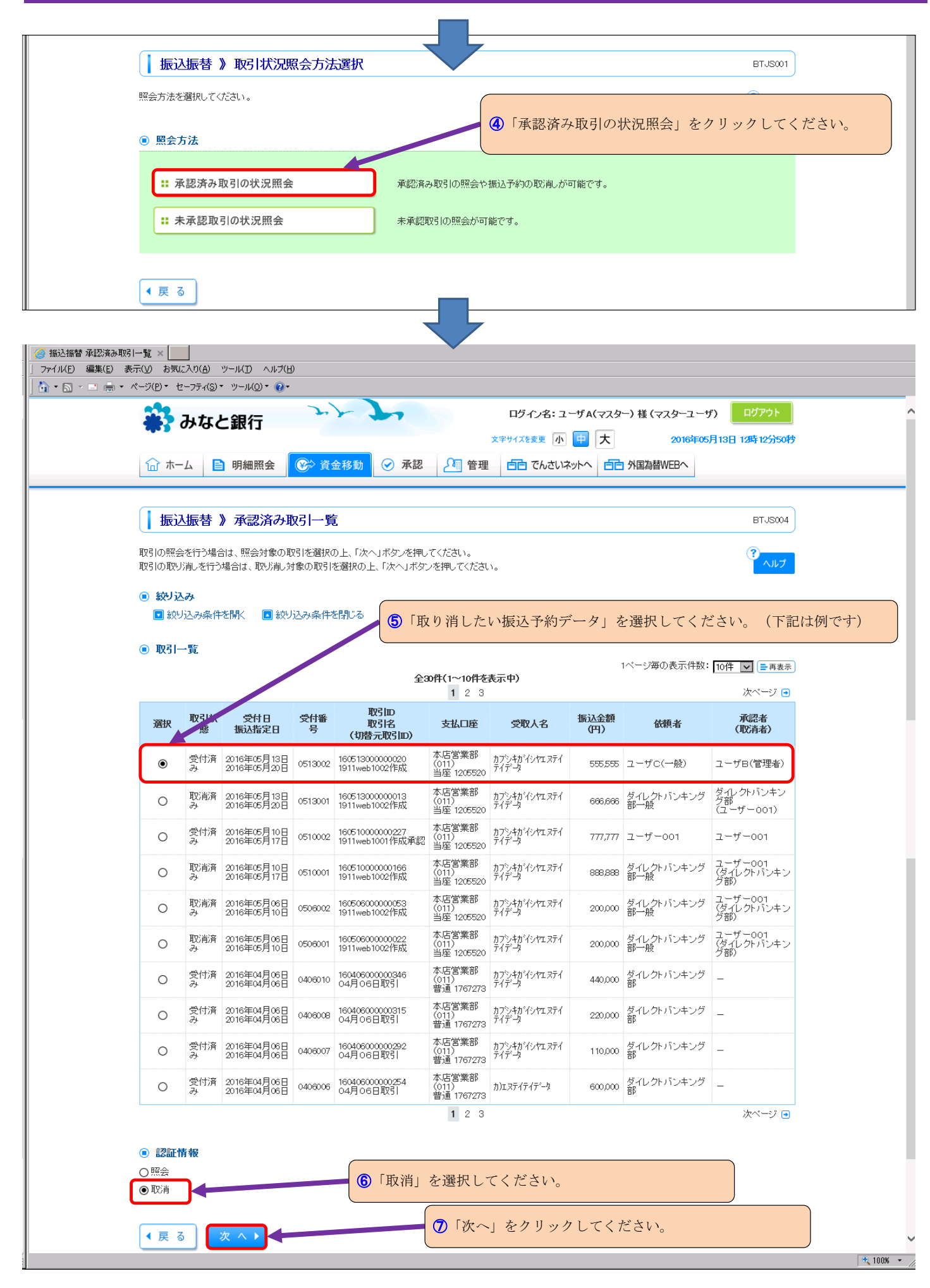

| 振込先会                                                                                                    | 合画集合設计統計                                                                                                    |                                                                                                    | - 青森銀行                                                                                                    | T(0117)                                                                                                    |                                                                                                    |                                                                                                    |                                                                                                    |                                                                                                    |                                                                                                    |               |
|----------------------------------------------------------------------------------------------------|----------------------------------------------------------------------------------------------------|----------------------------------------------------------------------------------------------------|----------------------------------------------------------------------------------------------------|----------------------------------------------------------------------------------------------------|----------------------------------------------------------------------------------------------------|----------------------------------------------------------------------------------------------------|----------------------------------------------------------------------------------------------------|----------------------------------------------------------------------------------------------------|----------------------------------------------------------------------------------------------------|---------------|
| 振込先日                                                                                                    | ]座                                                                                                    |                                                                                                    | 旭ケ丘支                                                                                                    | 店(312) 普通 1010001                                                                                                    |                                                                                                    |                                                                                                    |                                                                                                    |                                                                                                    |                                                                                                    |               |
| 受取人名                                                                                                    | Ξ.                                                                                                    |                                                                                                    | かジキが                                                                                                    | ()/PI.75(7(7)-9                                                                                                    |                                                                                                    |                                                                                                    |                                                                                                    |                                                                                                    |                                                                                                    |               |
| 登録名                                                                                                    |                                                                                                    |                                                                                                    | 試験用扔                                                                                                    | 記先口座                                                                                                    |                                                                                                    |                                                                                                    |                                                                                                    |                                                                                                    |                                                                                                    |               |
|                                                                                                    | ◇- 方石                                                                                                    |                                                                                                    |                                                                                                    |                                                                                                    |                                                                                                    |                                                                                                    |                                                                                                    |                                                                                                    |                                                                                                    |               |
| 重 振込部                                                                                                    | 走 孡있<br>주                                                                                                    |                                                                                                    |                                                                                                    |                                                                                                    |                                                                                                    |                                                                                                    |                                                                                                    |                                                                                                    |                                                                                                    |               |
| 加切込金額                                                                                                    | e<br>e                                                                                                    |                                                                                                    |                                                                                                    |                                                                                                    |                                                                                                    |                                                                                                    | 55                                                                                                    |                                                                                                    |                                                                                                    |               |
| 祝込于第                                                                                                    | X科<br>十金額                                                                                                    |                                                                                                    |                                                                                                    |                                                                                                    |                                                                                                    |                                                                                                    | 55                                                                                                    | /50円<br>5.311円                                                                                                    |                                                                                                    |               |
| 500 60                                                                                                    |                                                                                                    |                                                                                                    |                                                                                                    |                                                                                                    |                                                                                                    |                                                                                                    |                                                                                                    |                                                                                                    |                                                                                                    |               |
| ◎ 依頼者                                                                                                    | 皆情報                                                                                                    |                                                                                                    |                                                                                                    |                                                                                                    |                                                                                                    |                                                                                                    |                                                                                                    |                                                                                                    |                                                                                                    |               |
| 依頼者                                                                                                    |                                                                                                    |                                                                                                    | ユーザロ                                                                                                    | (一般)                                                                                                    |                                                                                                    |                                                                                                    |                                                                                                    |                                                                                                    |                                                                                                    |               |
| 依頼日                                                                                                    |                                                                                                    |                                                                                                    | 2016年0                                                                                                    | 5月13日                                                                                                    |                                                                                                    |                                                                                                    |                                                                                                    |                                                                                                    |                                                                                                    |               |
| ● 承認者                                                                                                    | 皆情報                                                                                                    |                                                                                                    |                                                                                                    |                                                                                                    |                                                                                                    |                                                                                                    |                                                                                                    |                                                                                                    |                                                                                                    |               |
| 承認者(                                                                                                    | <b>状態</b> )                                                                                                    |                                                                                                    | ユーザB                                                                                                    | (管理者)(承認済)                                                                                                    |                                                                                                    |                                                                                                    |                                                                                                    |                                                                                                    |                                                                                                    |               |
| 承認期間                                                                                                    | 昆田                                                                                                    |                                                                                                    | 2016年0                                                                                                    | 5月20日                                                                                                    |                                                                                                    |                                                                                                    |                                                                                                    |                                                                                                    |                                                                                                    |               |
| 承認日明                                                                                                    | <b></b>                                                                                                    |                                                                                                    | 2016年0                                                                                                    | 5月13日 12時08分                                                                                                    |                                                                                                    |                                                                                                    |                                                                                                    |                                                                                                    |                                                                                                    |               |
|                                                                                                    |                                                                                                    |                                                                                                    | 1911we                                                                                                    | 1002作成1911web1001                                                                                                    | 承認                                                                                                    |                                                                                                    |                                                                                                    |                                                                                                    |                                                                                                    |               |
| コメント                                                                                                    |                                                                                                    |                                                                                                    | no i wet                                                                                                    |                                                                                                    |                                                                                                    |                                                                                                    |                                                                                                    | ^                                                                                                    |                                                                                                    |               |
|                                                                                                    |                                                                                                    |                                                                                                    |                                                                                                    |                                                                                                    | 8                                                                                                    | 確認用パスワ                                                                                                    | ード」を                                                                                                    | 入力のうえ                                                                                                    |                                                                                                    |               |
|                                                                                                    |                                                                                                    |                                                                                                    |                                                                                                    |                                                                                                    |                                                                                                    | (「ワンタイ                                                                                                    | ムパスワ                                                                                                    | ハード」をごれ<br>ハード・の 1                                                                                                    | 利用いただいて<br>カロマーニン                                                                                                    | いる場合で         |
| <ul> <li>認証性</li> </ul>                                                                                                    | 青報                                                                                                    |                                                                                                    |                                                                                                    |                                                                                                    |                                                                                                    | リンタイ                                                                                                    | ムバスリ                                                                                                    | 「「「」の人                                                                                                    | 川は不要です)                                                                                                    |               |
| 確認用」                                                                                                    | シュード                                                                                                    | *                                                                                                    |                                                                                                    |                                                                                                    | ソフトウェア                                                                                                    | キーボードを開く                                                                                                    |                                                                                                    |                                                                                                    |                                                                                                    |               |
|                                                                                                    |                                                                                                    |                                                                                                    |                                                                                                    |                                                                                                    |                                                                                                    |                                                                                                    |                                                                                                    |                                                                                                    |                                                                                                    | _             |
|                                                                                                    |                                                                                                    |                                                                                                    |                                                                                                    |                                                                                                    |                                                                                                    | 行」なカリー                                                                                                    | カレテノ                                                                                                    | だちい                                                                                                    |                                                                                                    |               |
| < キャン                                                                                                    | セル                                                                                                    | 実行)                                                                                                    |                                                                                                    |                                                                                                    |                                                                                                    | ロコをクリツ                                                                                                    |                                                                                                    |                                                                                                    |                                                                                                    |               |
|                                                                                                    |                                                                                                    |                                                                                                    |                                                                                                    |                                                                                                    |                                                                                                    |                                                                                                    |                                                                                                    |                                                                                                    |                                                                                                    |               |
|                                                                                                    |                                                                                                    |                                                                                                    |                                                                                                    |                                                                                                    |                                                                                                    |                                                                                                    |                                                                                                    |                                                                                                    |                                                                                                    |               |
| <mark>好 一覧 - Inte</mark><br>/testdbizsolans<br>好 一覧 × [<br>表示( <u>V</u> ) お気(                                                                                                    | ernet Expl<br>erne.jp/WU<br>こ入り( <u>A</u> )                                                                                                    | orer<br>D_USR0802/rbtjs06/<br>ツール(① へルプ( <u>H</u>                                                                                                    | /BTJS001-E<br>)                                                                                                    | 8TJS001Info.do.jsessionid=                                                                                                    | F516J35THDJR                                                                                                    | TBNAGO1844IE8VSU9                                                                                                    | DosioV7F4NS0:                                                                                                    | 3G3U6LNJ2L' 🄎 🗾 🛔                                                                                                    | NTT DATA CORPORA                                                                                                    | fion [jp] 😚 🍈 |
| <mark>好 一覧 - Inte</mark><br>/testdbizsolans<br>呀 一覧 × [<br>表示(① お気(<br>ページ(P)・ セ                                                                                                    | ernet Expl<br>erne.jp/WU<br>こ入り(A)<br>zーフティ(S) 、<br>みなく                                                                                                    | orer<br>D_USR0802//btjs06/<br>ッール(① ヘルズ(出<br>・ ツール(②) ・ @ -<br>と銀行                                                                                                    | /BTJS001-E                                                                                                    | 3TJS001Info.do;jsessionid=                                                                                                    | F516J35THDJR                                                                                                    | TBNAGO1844IE8VSU9<br>ログイン名: ユ<br>文字サイズを変更 小                                                                                                    | DOSIOV7F4NS0<br>ーザA(マスタ<br>申 大                                                                                                    | 5G3U6LNJ2L' の 💌 🛔<br>ー) 様 (マスターユー<br>2016年0                                                                                                    | <ul> <li>NTT DATA CORPORA</li> <li>ザ) ログアウト</li> <li>5月13日 12時 18分40秒</li> </ul>                                                                                                    | TION [JP] 🐓 { |
| 図 一覧 - Inte<br>Atestdbizsolans<br>図 一覧 × [<br>表示(少) お気(<br>ページ(P)・ t                                                                                                    | ernet Expl<br>erne jp/WU<br>こ入り( <u>A</u> )<br>こ入り( <u>A</u> )<br>マーフティ(S) *<br>みなく                                                                                                    | orer<br>D_USR0802//btjs06/<br>ツール(D ヘルズ(出<br>・ ツール(Q)・ @・<br><b>と銀行</b><br>明細照会                                                                                                    | /BTJS001-F<br>)<br>)<br>)<br>)<br>)<br>)<br>)<br>)<br>)<br>)<br>)<br>)<br>)<br>)<br>)<br>)<br>)<br>)<br>)                                                                                                    | 3TJS001Infodo;jsessionid=                                                                                                    | F616.365THDJR                                                                                                    | TBNAGO 1844IE8VSU9<br>ログイン名: ユ<br>文字サイズを変更 (小<br>1 1 合つ でんさいド                                                                                                    | D0SI0V7F4NS03<br>一ザ A(マスタ<br>甲 大<br>ジトへ 首己                                                                                                    | 5G3U6LNJ2L、クマ<br>-) 様 (マスターユー<br>2016年0<br>外国為替WEBへ                                                                                                    | <ul> <li>NTT DATA CORPORA</li> <li>ザ) ログアウト</li> <li>5月13日 12時18分40秒</li> </ul>                                                                                                    | TION [JP] 😚 🖞 |
| 93 <b> →覧 - Inte</b><br>/testdbizsolans<br>73  <b>→覧 ×  </b><br>表示(少 お気(<br>ページ(P) - t                                                                                                    | ernet Expl<br>erneip/WU<br>こ入り(A)<br>2ーフティ(S)・<br>みなく                                                                                                    | orer<br>D_USR0302//btjs06/<br>ッール(D) ヘルプ(出<br>ッール(Q) マ @マ<br>上銀行<br>明細照会                                                                                                    | /BTJS001-F<br>)<br>()<br>()<br>()<br>()<br>()<br>()<br>()<br>()<br>()<br>()<br>()<br>()<br>(                                                                                                    | 3TJS00 IInfo do;jsessionid=                                                                                                    | F516J\$5THDJR                                                                                                    | TENAGO 1844IE8VSU9<br>ログイン名: ユ<br>文字サイズを変更 小<br>自己 でんさいば                                                                                                    | D0SI0V7F4NS0<br>ーザ A(マスタ<br>甲 大<br>ペットへ 自己                                                                                                    | 5G3U6LNJ2L <sup>、</sup> ので<br>-) 様 (マスターユー<br>2016年0<br>外国為替WEBへ                                                                                                    | <ul> <li>NTT DATA CORPORA</li> <li>サケ) ログアウト</li> <li>5月13日 12時18分40秒</li> </ul>                                                                                                    | TION [JP] 5   |
| 20日→覧 - Inte<br>/testdbizsolans<br>23日−覧 × [<br>表示(① お気(<br>ページ(P)・ t                                                                                                    | ernet Expl<br>erne jp ////<br>こ入り(A)<br>マーフティ(S) ・<br>みなく                                                                                                    | orer<br>D_USR0802/-btjs06/<br>ツール(D ヘルズ(出<br>・ツール(Q)・ @・<br><b>上銀行</b><br>明細照会                                                                                                    | /BTJS001-E<br>)<br>(②) 資子                                                                                                    | 3TJS001Infodo;jsessionid=<br>全移動<br>② 承認                                                                                                    | F616.3s5THDJR<br>企 管理                                                                                                    | TENAGO 1844IE8VSU9<br>ログイン名: ユ<br>文字サイズを変更 小<br>1 「日日 でんさいば<br>(済み取引一 」                                                                                                    | -ザA(マスタ<br>● 大<br>ットへ 自己<br>2)を確認                                                                                                    | 5G3U6LNJ2L、クァ<br>→ 様 (マスターユー<br>2016年0<br>外国為替WEBへ<br>すると                                                                                                    | NTT DATA CORPORA<br>ザ) ログアウト<br>5月13日 12時18分40秒                                                                                                    | ΠΟΝ [JP] 5 (  |
| 28日→覧 — Inte<br>/testdbizsolans<br>28日一覧 × (<br>表示(①) お気(<br>ページ(P)・ t<br>() ホー<br>() 振辺                                                                                                    | ernet Expl<br>erne jp ///U<br>こ入り(A)<br>2-フティ(S) ・<br>みなく<br>-ム E<br>入振替 )                                                                                                    | orer<br>D_USR0302/btjs06/<br>ツール(D ヘルズ(H<br>マリール(Q) マ @マ<br>と銀行<br>明細照会<br>》承認済み項                                                                                                    | /BTJS001-E<br>)<br>② 資金<br>文子 一覧                                                                                                    | 3TJS001Info.do;jsessionid=<br>全移動<br>② 承認                                                                                                    | F516.355THDJR<br>P1 管理<br>【承認<br>⇒デ<br>1-                                                                                                    | TBNAGO1844IE8VSU9<br>ログイン名:ユ<br>文テサイズを変更 小                                                                                                    | -ザA(マスタ<br>(中) 大<br>シート<br>を確認<br>こ関わつ<br>キャント・オー                                                                                                    | 5G3U6LNJ2L・クァ<br>-) 様 (マスターユー<br>2016年0<br>外国為替WEBへ<br>すると<br>ていない「ユー                                                                                                    | <ul> <li>NTT DATA CORPORA</li> <li>ザ) ログアウト</li> <li>5月13日 12時18分40秒</li> <li>-ザA(マスター)</li> </ul>                                                                                                    |               |
| 231→覧 - Inte<br>/testdbizsolans<br>231→覧 × [<br>表示(少 お気(<br>ページ(P)・ t<br>① ホー<br>取らlの照差<br>取らlの照差                                                                                                    | ernet Expl<br>erne jp / WU<br>」<br>こ入り(A)<br>こ入り(A)<br>ひみなく<br>ーム E<br>入振替<br>、                                                                                                    | orer<br>D_USR0302/btjs06/<br>ツール(D ヘルズ(L<br>ッツール(O) マママ<br>と銀行<br>明細照会<br>) 承認済み取<br>計は、照会対象の取                                                                                                    | /BTJS001-E<br>)<br>)<br>)<br>(学) 賞(<br>双引)を選択の<br>(<br>生物の取り)                                                                                                    | 3TJS00 IInfo do;jsessionid=<br>2TJS00 IInfo do;jsessionid=<br>2日<br>全移動 ② 承認<br>2日<br>2日<br>2日<br>2日<br>2日<br>2日<br>2日<br>2日<br>2日<br>2日                                                                                                    | F518,355THDJR<br>211 管理<br>【承認<br>⇒デ-<br>1こ、                                                                                                    | ログイン名:ユ<br>エデサイズを更 小<br>一 「日 でんさいは<br>「<br>「<br>「<br>「<br>「<br>、<br>、<br>、<br>、<br>、<br>、<br>、<br>、<br>、<br>、<br>、<br>、<br>、                                                                                                    | -ザA(マスタ<br>中 大<br>シットへ 自己<br>ジーを確認<br>に関わつ<br>きています                                                                                                    | 5G3U6LNJ2L、ク♪<br>→ 様 (マスターユー<br>2016年0<br>外国為替WEBへ<br>すると<br>ていない「ユー                                                                                                    | <ul> <li>NTT DATA CORPORA</li> <li>ザ) ログアウト</li> <li>5月13日 12時18分40秒</li> <li>-ザム(マスター)</li> </ul>                                                                                                    | ION [JP]      |
| 231-1覧 - Inte<br>/testdbizsolans<br>231-1覧 × [<br>表示(少 お気(<br>ページ(P)・ t<br>① ホー<br>「」 振辺<br>取引の照会<br>取引の照く                                                                                                    | rine1 Expl<br>erne.jp/WU<br>こ入り(A)<br>2-フティ(S) ・<br>みなく<br>-ム E<br>入振替 )<br>会を行う場合<br>約測しを行う                                                                                                    | orer<br>D_USR0802/btjs06/<br>ツール(D) ヘルズ(出<br>マツール(Q) マママ<br>と銀行<br>の明細照会<br>の可細照会<br>の可細照会<br>の可細照会<br>の可細照会<br>の可細度の可<br>は、照会対象の可<br>場合は、取り消し来                                                                                                    | /BTJS001-E<br>)<br>② 資<br>文引<br>を選択の<br>対象の取引れ                                                                                                    | 3TJS001Infodo;jsessionid=<br>金移動<br>② 承認<br>5<br>D上、「次へ」ボタンを押し<br>と選択の上、「次へ」ボタン                                                                                                    | F616.365THDJR<br>F616.365THDJR<br>管理<br>【承認<br>⇒デ-<br>「こ。<br>マ<br>、<br>、<br>、<br>、<br>、<br>、<br>、<br>、<br>、<br>、<br>、<br>、<br>、                                                                                                    | ログイン名: ユ<br>文字サイズを変更 小<br>自己 でんさいば<br>()<br>方み取引一<br>5<br>の例では)                                                                                                    | -ザA(マスタ<br>中 大<br>シットへ 自己<br>シを確認<br>に関わっ<br>きています                                                                                                    | 5G3U5LNJ2L、クァ<br>→ 様 (マスターユー<br>2016年0<br>外国為替WEBへ<br>すると<br>ていない「ユー                                                                                                    | ・<br>サ) ログアウト<br>5月13日 12時18分40秒<br>-ザA(マスター)                                                                                                    | TION [JP] 5   |
| 231-1覧 - Inte<br>/testdbizsolans<br>231-1覧 × [<br>表示(少 お気(<br>ページ(P) - t<br>の ホー<br>「 振辺<br>取らlの照会<br>取らlの取り<br>● 絞り辺                                                                                                    | ernet Expl<br>erne ip /wU<br>こへり(A)<br>こへり(A)<br>みなく<br>みなく<br>いばしを行う場合<br>い消しを行う                                                                                                    | orer<br>D_USR0802/btjs06/<br>ツール(D ヘルズ(出<br>・ツール(Q)・・・・・・・・・・・・・・・・・・・・・・・・・・・・・・・・・・・・                                                                                                    | /BTJS001-E<br>)<br>②<br>②<br>文<br>了<br>(<br>文<br>う<br>)<br>②<br>、<br>う<br>、<br>、<br>、<br>、<br>、<br>、<br>、<br>、<br>、<br>、<br>、<br>、<br>、                                                                                                    | 3TJS001Infodo,jsessionid=<br>金移動<br>② 承認<br>5.<br>0上、「次へ」ボタンを押し<br>と選択の上、「次へ」ボタン                                                                                                    | F616.3s5THDJR<br>管理<br>【承認<br>⇒デ-<br>に、<br>で<br>、<br>、<br>、<br>、<br>、<br>、<br>、<br>、<br>、<br>、<br>、<br>、<br>、                                                                                                    | ログイン名: ユ<br>文字サイズを変更 小<br>望 6日 でんさいば<br>(清み取引一見<br>より取消ができ<br>の例では)<br>タ作成シーザ                                                                                                    | -ザA(マスタ<br>● 大<br>ットへ<br>ご<br>を確認<br>に関わっ<br>きています<br>: 「ユー                                                                                                    | -) 様 (マスターユー<br>2016年0<br>外国為替WEBへ<br>すると<br>ていない「ユー                                                                                                    | ・<br>サ) ログアウト<br>5月13日 12時18分40秒<br>-ザA(マスター)                                                                                                    | пол [JP] 5 (  |
| 2011-20 - Inte<br>/testdbizsolans<br>2011-20 × (<br>表示(公) お気(<br>なージ(P)・ t<br>いいいいいいいいいいいいいいいいいいいいいいいいいいいいいいいいいいいい                                                                                                    | rinet Expl<br>erneip/WU<br>こへり(A)<br>2〜フティ(S)・<br>みなく<br>ひん振替、<br>※を行う場合<br>い消しを行う<br>み<br>人の条件                                                                                                    | orer<br>D_USR0802/btjs06/<br>ツール(D ヘルズ(出<br>・ ツール(Q)・ @・<br>と銀行<br>) 明細照会<br>) 承認済み取<br>計は、照会対象の取<br>場合は、取り消し熟<br>を閉く I 欲り                                                                                                    | /ETJS001-E<br>)                                                                                                    | 3TJS001Infodo;jsessionid=<br>金移動<br>② 承認<br>0上、「次へ」ボタンを押し<br>と選択の上、「次へ」ボタンを押し<br>と選択の上、「次へ」ボタンを評し                                                                                                    | F616.355THDJR<br>管理<br>【承認<br>⇒デ-<br>1こ,<br>で<br>、<br>(この<br>デーク)<br>                                                                                                    | <b>ログイン名: ユ</b><br><b>メキサイズを変更 小</b><br><b>注 合:</b> でんさいは<br><b>済み取引一</b><br><b>少作成・承認</b><br>より取消ができ<br>ひ例では)<br>タ作成ユーザ<br>タ承認ユーザ                                                                                                    | -ザA(マスタ<br>甲<br>大<br>シットへ<br>ご<br>た<br>で<br>た<br>で<br>た<br>で<br>た<br>で<br>た<br>で<br>、<br>、<br>、<br>、<br>、<br>、<br>、<br>、<br>、<br>、<br>、<br>、<br>、                                                                                                    | GG3U6LNJ2L、クァ<br>→ 様 (マスターユー<br>2016年0<br>外国為替WEBへ<br>すると<br>ていない「ユー<br>ザC (一般)<br>ザB (管理者                                                                                                    | ・<br>WIT DATA CORPORA<br>ザ) ログアウト<br>5月13日 12時18分40秒<br>-ザA(マスター)                                                                                                    | пол [JP] 5 (  |
| 231-覧 - Inte<br>/estdbizsolans<br>251-覧 × ()<br>表示(V) お気(<br>・ページ(P)・ t<br>() ホー<br>() 振辺<br>取引の照会<br>取引の取り<br>() 絞り辺<br>() 絞り辺<br>() () ()                                                                                | rinet Expl<br>erneip/WU<br>こ入り(A)<br>2-フティ(S)・<br>みなく<br>へん E<br>、<br>な行う場合<br>い消しを行う<br>み<br>みみ条件                                                                                                    | orer<br>D_USR0302/btjs06/<br>ツール(D) ヘルズ(H<br>マリール(Q) マママー<br>と訳(行)<br>明細照会<br>) 承認済み現<br>計は、照会対象の取<br>場合は、取り消し対<br>を関く (国) 紋り                                                                                                    | /BTJS001-E<br>)<br>(で)<br>(で)<br>資子<br>(文子)<br>一覧<br>(文子)<br>一覧<br>(文子)<br>一覧<br>(文子)<br>一覧<br>(文子)<br>一覧<br>(文子)<br>一覧<br>(文子)<br>(大)<br>(大)<br>(大)<br>(大)<br>(大)<br>(大)<br>(大)<br>(大                                                                                                    | 3TJS001Infodo;jsessionid=<br>金移動<br>② 承認<br>5<br>5<br>5<br>5<br>5<br>5<br>5<br>5<br>5<br>5<br>5<br>5<br>5<br>5<br>5<br>5<br>5<br>5<br>5                                                                                                    | FF516.3.5THDJR<br>管理<br>【承認<br>⇒デ-<br>に、<br>で、<br>な<br>(この<br>デーン<br>承認<br>国                                                                                                    | TENAGO 1844 IE8 VSU9         ログイン名: ユ         文字サイズを変更 小         文字サイズを変更 小         建       首古 でんさいゴ         「合 でんさいゴ         「今作成・承認認<br>より取消ができ         の例では)         タ作成ユーザ         タイを成ユーザ       ダ承認ユーザ                                                                                                    | -ザA(マスタ<br>中 大<br>シントへ 合<br>シントへ 合<br>に関わつ<br>きています<br>: 「ユー<br>: 「ユー<br>: 「ユー                                                                                                    | GG3U6LNJ2L・クァ<br>→ 様 (マスターユー<br>2016年0<br>外国為替WEBへ<br>すると<br>ていない「ユー<br>ザC(一般)<br>ザB(管理者<br>ザA(マスタ<br>全阪己11 阪淵)                                                                                | <ul> <li>NTT DATA CORPORA</li> <li>ザ) ログアウト</li> <li>5月13日 12時18分40秒</li> <li>-ザA(マスター)</li> <li>,)</li> <li>,)</li></ul>                                                          | πον [Jp] ↔ {  |
| 231-23 - Inte<br>/estdbizsolans<br>231-23 × ()<br>表示(V) あ気は<br>・ページ(P)・ t<br>() ホー<br>() 振び<br>取引の照会<br>取引の取り<br>● 紋リジ<br>● 紋リジ<br>● 取引ー                                                                                   | rinet Expl<br>erne.jp/WU<br>こ入り(A)<br>2-フティ(S)<br>みなく<br>-ム E<br>込振替 )<br>※を行う場合<br>、<br>み<br>リ込み条件<br>-覧                                                                                                    | orer<br>D_USR0302/btjs06/<br>ツール(① ヘルズ(出<br>・ ツール(②) ・ ・<br><b>注銀行</b><br>・<br>・<br>・<br>・<br>・<br>・<br>・<br>・<br>・<br>・<br>・<br>・<br>・                                                                                                    | /BTJS001-E<br>)                                                                                                    | 3TJS001Info do;jsessionid=<br>金移動 ② 承認<br>5<br>D上、「次へ」ボタンを押し<br>を選択の上、「次へ」ボタンを押し<br>を選択の上、「次へ」ボタンを評し                                                                                                    | F516.35THDJR<br>● 管理<br>【承認<br>⇒ デー<br>「こ、<br>で、<br>べ、<br>(この<br>デデーシン<br>承認<br>見                                                                                                    | <b>ロダイン名: ユ</b><br><b>ス</b> 年サイズを変更 小<br><b>オ</b> 年サイズを変更 小<br><b>1 1 1 1</b> でんさい<br><b>1 1 1</b> でんさい<br><b>1 1 1</b> でんさい<br><b>1 1 1</b> でんさい<br><b>1 1 1</b> でんさい<br><b>1 1 1</b> でんさい<br><b>1 1 1</b> でんさい<br><b>1 1 1</b> でんさい<br><b>1 1 1</b> でんさい<br><b>1 1 1 1 1 1 1 1 1 1</b>                                                                                                    | -ザA(マスタ<br>(マスタ<br>(マスタ<br>(マスタ<br>(マスタ<br>(こ関わつ<br>まています<br>: 「ユー<br>: 「ユー<br>(「                                                                                                    | GG3U6LNJ2L ク♪<br>→ 様(マスターユー<br>2016年0<br>外国為替WEBへ<br>すると<br>ていない「ユー                                                                                                    | NTT DATA CORPORA<br>サ) ログアウト<br>5月13日 12時18分40秒<br>-ザA(マスター)<br>「)」<br>、一)」<br>権限あり)                                                                                                    | TION [JP] 5 ( |
| 231-覧 - Inte<br>/estdbizsolans<br>251-覧 × (<br>表示(少) お気、<br>・ページ(P)・ t<br>() ホー<br>() 振辺<br>取引の取り<br>● 絞り辺<br>● 絞り辺<br>● 絞り<br>● 取引ー                                                                                       | rinet Expl<br>erneip/WU<br>こ入り(A)<br>マーフティ(S)・<br>みなく<br>してティ(S)・<br>のなく<br>にないたい。<br>のなく<br>のない。<br>こ入り(A)<br>こ入り(A)<br>こ入り(A)<br>こ入り(A)<br>こ入り(A)<br>こ入り(A)<br>こ入り(A)<br>こ入り(A)<br>こ入り(A)<br>こ入り(A)<br>こ入り(A)<br>こ入り(A)<br>こ入り(A)<br>こ入り(A)<br>ころり(A)<br>ころり(A)<br>ころり(A)<br>ころり(A)<br>ころり(A)<br>ころり(A)<br>ころり(A)<br>ころり(A)<br>ころり(A)<br>ころり(A)<br>ころうい(A)<br>ころうい(A)<br>ころうい(A)<br>ころうい(A)<br>ころうい(A)<br>ころうい(A)<br>ころうい(A)<br>ころうい(A)<br>ころうい(A)<br>ころうい(A)<br>ころうい(A)<br>ころうい(A)<br>ころうい(A)<br>ころうって(S)・<br>の<br>ひたい(A)<br>ころうい(A)<br>ころうって(S)・<br>の<br>ひたい(A)<br>ころうい(A)<br>ころうい(A)<br>ころうって(S)・<br>の<br>ひたい(A)<br>ころうって(S)・<br>の<br>ひたい(A)<br>ころうって(S)・<br>の<br>ひたい(A)<br>ころうって(S)・<br>の<br>ひたい(A)<br>ころうって(S)・<br>の<br>ひたい(A)<br>ころうって(S)・<br>の<br>ひたい(A)<br>ころうって(S)・<br>の<br>ひたい(A)<br>ころうって(S)・<br>の<br>ひたい(A)<br>ころうって(S)・<br>の<br>ひたい(A)<br>ころうって(S)・<br>の<br>ひたい(A)<br>ころうって(S)・<br>の<br>ひたい(A)<br>ころう<br>ひたい(A)<br>ころう<br>ひたい(A)<br>ころう<br>ひたい(A)<br>ころう<br>ひたい(A)<br>ころう<br>ひたい(A)<br>ころう<br>ひたい(A)<br>ころう<br>ひたい(A)<br>ころう<br>ひたい(A)<br>ころう<br>ひたい(A)<br>こ<br>つう<br>ひたい(A)<br>こ<br>つう<br>ひたい(A)<br>こ<br>つう<br>ひたい(A)<br>こ<br>つう<br>ひたい(A)<br>こ<br>つう<br>つう<br>ひたい(A)<br>こ<br>つう<br>ひたい(A)<br>こ<br>つう<br>つう<br>つう<br>つ<br>つう<br>つ<br>つ<br>つう<br>つう<br>つ<br>つ<br>つ<br>つ<br>つ<br>つ<br>つ                                                                                                    | orer<br>D_USR0302/btjs06/<br>ツール(D ヘルズ(H<br>マリール(Q) マ @マ<br>と記(行)<br>) 明細照会<br>) 承認済み現<br>計は、照会対象の取<br>場合は、取り消し対<br>を開く (国 紋り                                                                                                    | /BTJS001-E<br>)                                                                                                    | 3T JS00 1 Info do; jsessionid=<br>金移動<br>② 承認<br>①<br>D.L. 「次へ」ボタンを押し<br>を選択の上、「次へ」ボタン<br>を開いる                                                                                                    | F616.35THDJR<br>管理<br>【承認<br>⇒デ-<br>に、<br>で、<br>で、<br>で、<br>で、<br>で、<br>で、<br>で、<br>で、<br>で、<br>で                                                                                                    | TENAGO 1844IE8VSU9          ログイン名:ユ         ★〒サイズを変更 小         建           建           「合」でんさいは         次テサイズを変更 小         (注)         「合」でんさいは         (二)         ク作成・承認認         の例では、)         タ作成ユーザ         タ(市成ユーザ         支(市)                                                                                                    | -ザA(マスタ<br>(マスタ<br>(マスタ<br>(マスタ<br>(マスタ<br>(こと<br>まわつう<br>まています<br>: 「ユー<br>: 「ユー<br>: 「ユー<br>(「                                                                                                    | GG3U6LNJ2L、クマ<br>→ 様 (マスターユー<br>2016年0<br>外国為替WEBへ<br>すると<br>ていない「ユー<br>ザC (一般)<br>ザB (管理オ<br>ザA (マスタ<br>全取引取消」                                                                                | NTT DATA CORPORA<br>サ) ログアウト<br>5月13日 12時18分40秒<br>-・ザA(マスター)<br>、<br>、<br>、)」<br>、<br>、)」<br>権限あり)<br>次ページ (●)                                                                                                    | ION [JP] 5    |
| 231-23 - Inte<br>/estdbizsolans<br>231-23 × ()<br>表示(V) あ気。<br>・ページ(P)・ t<br>で、ホー<br>() 振び<br>取引の照会<br>取引の取り<br>● 絞り び<br>● 絞り び<br>● 取引ー-<br>凝択                                                                           | rine1 Expl erne.jp/WU c777(S) c777(S) c777(                                                                                                    | orer<br>D_USR0302/-btjs06/<br>ツール(① ヘルズ(出<br>・ ツール(②) ・ ・<br><b>注銀行</b><br>・<br>明細照会<br>・<br>新記済み現<br>着は、照会対象の取<br>場合は、取り消し対<br>を閉く ・<br>該以                                                                                                    | /ETJS001-E<br>)<br>(で)<br>定)<br>文引を選択の<br>な引を選択の<br>す象の取引れ<br>込み条件校<br>受付番<br>号                                                                                                    | 3TJS001Info do;jsessionid=<br>金移動 ② 承認<br>○ 承認<br>回上、「次へ」ボタンを押し<br>を選択の上、「次へ」ボタンを押し<br>を選択の上、「次へ」ボタン<br>を開じる<br>全3<br>取号ID<br>取号IZ<br>取号ID                                                                                                    | F516.35THDJR<br>● 管理<br>【承認<br>⇒ デー-<br>に、<br>で<br>べ<br>(この<br>デーン<br>承認<br>DOff(1~10ffを<br>1 2 3<br>支払口座                                                                                                    | TENAGO 1844IE8VSU9         ログイン名: ユ         文デサイズを変更 小         文デサイズを変更 小         この インター でんさい い         この 小 び で えい い         ク作成・承認         クク作成・承認         の 例 で は )         タ 作成ユーーザ         タ 不認ユーーザ         表示中)         受取人名                                                                                                    | -ザA(マスタ<br>一 大<br>マスタ<br>一 大<br>ジトへ<br>合<br>ご<br>を 確認<br>に<br>関わつ<br>きています<br>: 「ユー<br>: 「ユー<br>(「<br>、<br>、<br>、<br>、                                                                                                    | G3U6LNJ2L ク<br>→ 様 (マスターユー<br>2016年0<br>外国為替WEBへ<br>すると<br>ていない「ユー<br>ザC (一般)<br>ザB (管理者<br>ザA (マスタ<br>全取引取消」                                                                                  | <ul> <li>NTT DATA CORPORA</li> <li>ザ) ログアウト</li> <li>5月13日 12時18分40秒</li> <li>-ザA(マスター)</li> <li>」</li> <li>」</li></ul>                                                                                           | TION [JP] 5   |
| 231-覧 - Inte<br>/testdbizsolans<br>231-覧 × ()<br>表示(い) お気()<br>ページ(P) ・ t<br>読む ホー<br>() 振び<br>取引の照会<br>取引の取り<br>● 絞り<br>● 取引ー<br>選択<br>● 取引ー                                                                              | The LEXP   Friend EXP   Friend EXP   Friend EXP   Friend EXP   Friend EXP   Friend EXP   Friend EXP   Fried EXP   Fried                                                                                                    | orer       D_USR0302//btjs06/       ツール(D) ヘルズ(出<br>・ ツール(Q) * ・・・・・・・・・・・・・・・・・・・・・・・・・・・・・・・・・・・                                                                                                    | /ETJS001-E<br>)                                                                                                    | <ul> <li>3T JS00 IInfo do; jsessionid=</li> <li>金移動</li> <li>承認</li> <li>金移動</li> <li>承認</li> <li>1</li> <li>2</li> <li>2</li> <li>3</li> <li>3</li> <li>4</li> <li>4</li> <li>5</li> <li>3</li> <li>3</li> <li>4</li> <li>4</li> <li>5</li> <li>3</li> <li>3</li> <li>4</li> <li>5</li> <li>3</li> <li>3</li> <li>3</li> <li>4</li> <li>4</li> <li>5</li> <li>3</li> <li>4</li> <li>5</li> <li>3</li> <li>4</li> <li>5</li> <li>3</li> <li>4</li> <li>5</li> <li>3</li> <li>4</li> <li>5</li> <li>4</li> <li>5</li> <li>5</li> <li>5</li> <li>5</li> <li>5</li> <li>5</li> <li>5</li> <li>4</li> <li>5</li> <li>5</li> <li>5</li> <li>5</li> <li>5</li> <li>5</li> <li>5</li> <li>5</li> <li>5</li> <li>5</li> <li>5</li> <li>5</li> <li>5</li> <li>5</li> <li>5</li> <li>5</li> <li>5</li> <li>6</li> <li>7</li> <li>7</li> <li>7</li> <li>7</li> <li>7</li> <li>7</li> <li>7</li> <li>7</li> <li>8</li> <li>8</li> <li>9</li> <li>7</li> <li>9</li> <li>9&lt;</li></ul>                                                                                                    | F616.355THDJR<br>管理<br>【承認<br>⇒ デ-<br>1 2 3<br>支払口座<br>本店営業部                                                                                                    | TENAGO 18441E8VSU9       ログイン名: ユ       文字サイズを変更 小       文字サイズを変更 小       (済み取引一)       一タ作成・承認       一タ作成・承認       ムリ取消ができ       の例では)       タ作成ユーザ       文字記       支取人名       むごさが行った あイ                                                                                                    | -ザA(マスタ<br>甲<br>大<br>シットへ<br>ご<br>た<br>確認<br>た<br>こ<br>、<br>に<br>関わつ<br>きています<br>:<br>「ユーー<br>:<br>「ユーー<br>:<br>「ユーー<br>:<br>「ユーー<br>:<br>「ユーー                                                                                                    | GG3U6LNJ2L・クァ<br>→ 様 (マスターユー<br>2016年0<br>外国為替WEBへ<br>すると<br>ていない「ユー<br>ザC (一般)<br>ザB (管理者<br>ザA (マスタ<br>全取引取消」                                                                                | <ul> <li>NTT DATA CORPORA</li> <li>ザ) ログアウト</li> <li>5月13日 12時18分40秒</li> <li>-ザA(マスター)</li> <li>() 」</li> <li>本限あり)</li> <li>液ページ ()</li> <li>承認者<br/>(1取満者)</li> <li>ユーザA(世界)</li> </ul>                                                                                                    | ION [JP] 5    |
| 231-覧-加枝<br>(restdbizsolans<br>231-覧×<br>表示(少 お気)<br>ページ(P)・ t<br>読む<br>ホー<br>し<br>取引の照会<br>取引の照少<br>● 絞り<br>● 取引ー<br>選択<br>●                                                                                              | The LExpl Fried Expl Fried                                                                                                    | orer       D_USR0302//btjs06/       ツール(D) ヘルズ(出       ・ ツール(Q) ・ ・・・・・・・・・・・・・・・・・・・・・・・・・・・・・・・・・・                                                                                                    | /ETJS001-E<br>)<br>(学)<br>(学)<br>(学)<br>(ない)<br>(ない)<br>(ない)<br>(ない)<br>(ない)<br>(ない)<br>(ない)<br>(ない                                                                                                    | 3TJS001Info do;jsessionid=<br>金移動 ④ 承認<br>2<br>0<br>した、「次へ」ボタンを押し<br>を選択の上、「次へ」ボタン<br>を開いる<br>全部<br>ない、「次へ」ボタンを<br>2<br>1<br>1<br>1<br>1<br>1<br>1<br>1<br>1<br>1<br>1<br>1<br>1<br>1                                                                                                    | F616.35THDJR<br>管理<br>【承認<br>⇒デ-<br>に、<br>で、<br>(この<br>デーク<br>承認<br>B<br>0ff(1~10ffを<br>1 2 3<br>支払口座<br>本店営業部<br>当座 1206520                                                                                                    | TENAGO 1844IE8VSU9<br>ログイン名:ユ<br>文字サイズを変更 小<br>聖 一日 でんさいは<br>()<br>()<br>()<br>()<br>()<br>()<br>()<br>()<br>()<br>()                                                                                                    | -ザA(マスタ<br>(マスタ<br>(マスタ<br>(マスタ<br>(マスタ<br>(こと<br>(こと<br>(こと<br>()<br>()<br>()<br>()<br>()<br>()<br>()<br>()<br>()<br>()                                                                                                    | GG3U6LNJ2L・クァ<br>→ 様 (マスターユー<br>2016年0<br>外国為替WEBへ<br>すると<br>ていない「ユー<br>ザC(一般)<br>ザB(管理君<br>ザA(マスタ<br>全取引取消」                                                                                   | <ul> <li>NTT DATA CORPORA</li> <li>ザ) ログアウト</li> <li>5月13日 12時18分40秒</li> <li>-ザA(マスター)</li> <li>流ページ ●</li> <li>液ページ ●</li> <li>(取済者)</li> <li>ユーザB(管理者)<br/>(ワーガA(マスター)</li> </ul>                                                                                                    | TION [JP] 5   |
| 231-覧 - Inte<br>/restdbizsolans<br>231-覧 × (<br>表示(少) あ気(<br>・ページ(2)・ t<br>読む ホー<br>( 振び<br>取引の照受<br>取引の取り<br>● 絞り<br>・ 取引ー<br>選択<br>●<br>の                                                                                | rmel Expl rme.jp/WU                                                                                                    | orer<br>D_USR0302/btje06/<br>ツール(D) ヘルズ(U)<br>・ ツール(Q) 、 @・<br>と銀行<br>回細照会<br>の明細照会<br>》承認済み現<br>計は、照会対象の取<br>場合は、取り消し対<br>を開く (回 紋り<br>なり<br>を開く (回 紋り<br>2016年(6月13日<br>2016年(6月20日<br>2016年(6月20日                                                                                                    | /ETJS001-E<br>)<br>で<br>う<br>文<br>了<br>一<br>覧<br>文<br>了<br>一<br>覧<br>文<br>了<br>一<br>覧<br>文<br>了<br>二<br>、<br>う<br>、<br>う<br>、<br>う<br>、<br>う<br>、<br>う<br>、<br>う<br>う<br>、<br>う<br>う<br>う<br>、<br>う<br>う<br>う<br>、<br>う<br>う<br>う<br>、<br>う<br>う<br>う<br>う<br>う<br>う<br>う<br>う<br>う<br>う<br>う<br>う<br>う                                                                                                    | 3TJS001Info do;jsessionid=<br>金移動 ② 承認<br>2<br>2<br>2<br>2<br>2<br>3<br>3<br>3<br>3<br>3<br>3<br>3<br>3<br>3<br>3<br>3<br>3<br>3                                                                                                    | F516.35THDJR<br>● 管理<br>【承認<br>⇒ デー-<br>「こ、<br>て、<br>へ<br>(この<br>デデーシス<br>承認<br>DDff(1~10ffを<br>1 2 3<br>支払口座<br>本店営業部<br>シローロンの<br>本店営業部<br>シローロンの<br>本店営業部                                                                                                    |                                                                                                    | -ザA(マスタ<br>(中) 大<br>シーザA(マスタ<br>(中) 大<br>シーサA(マスタ<br>(マスタ<br>(マス))<br>(マスタ<br>(マスタ<br>(マスタ<br>(マスタ<br>(マスタ<br>(マスタ<br>(マスタ<br>(マスタ<br>(マスタ<br>(マスタ<br>(マスタ<br>(マス))<br>(マスタ<br>(マス))<br>(マス)<br>(マスタ<br>(マス))<br>(マス)<br>(マス)<br>(マス)<br>(マス)<br>(マス)<br>(マス)<br>(マス)<br>(マス)<br>(マス)<br>(マス)<br>(マス)<br>(マス)<br>(マス)<br>(マス)<br>(マス)<br>(マス)<br>(マス)<br>(マス)<br>(マス)<br>(マス)<br>(マス)<br>(マ)<br>(マ)<br>(マ)<br>(マ)<br>(マ)<br>(マ)<br>(マ)<br>(マ                                                                                                    | GG3U6LNJ2L・クァ<br>→ 様 (マスターユー<br>2016年0<br>外国為替WEBへ<br>すると<br>ていない「ユー<br>ザC (一般)<br>ザB (管理者<br>ザA (マスタ<br>全取引取消」                                                                                | <ul> <li>NTT DATA CORPORAT</li> <li>ザ) ログアウト</li> <li>5月13日 12時18分40秒</li> <li>-ザA(マスター)</li> <li>流ページ (</li> <li>水ページ (</li> <li>水ページ (</li> <li>アボ品名<br/>((取消者))</li> <li>シー)</li> <li>シージ (</li> <li>マブム(マス)</li> <li>ジ (</li> <li>ワクトバンキン)</li> <li>ジ (</li> <li>ジ (</li> <li>アボーン)</li> </ul>                                                                                                    | TION [JP] 5   |
| 231-覧 - Inte<br>(restdbizsolans<br>231-覧 × ()<br>表示(い) お気()<br>・ページ(P)・ t<br>読む ホー<br>() 振び<br>取引の照全<br>取引ののい)<br>● 絞り<br>● 絞り<br>● 絞り<br>● 絞り<br>● 取引ー<br>選択<br>●<br>の                                                    | The LExplore The LExplore The point of the point of the point o                                                                                                    | orer<br>D_USR0302/btjs06/<br>ツール(D) ヘルグ(U<br>・ ツール(O) 、 (P) 、<br>上銀行<br>回明細照会<br>ア本認済み現<br>当は、照会対象の取<br>場合は、取り消し発<br>送情( ) 欲り<br>定時日<br>2016年05月13日<br>2016年05月20日<br>2016年05月20日<br>2016年05月10日                                                                                                    | /ETJS001-E<br>)<br>で<br>う<br>で<br>う<br>で<br>う<br>う<br>で<br>う<br>う<br>う<br>う<br>う<br>う<br>う<br>つ<br>う<br>う<br>う<br>う<br>う<br>う<br>う<br>う<br>う<br>う<br>う<br>う<br>う                                                                                                    | <ul> <li>3T JS00 1 Info do; jsessionid=</li> <li>金移動</li> <li>承認</li> <li>金移動</li> <li>承認</li> <li>金移動</li> <li>承認</li> <li>1</li> <li>5</li> <li>5</li> <li>4</li> <li>5</li> <li>5</li> <li>2</li> <li>5</li> <li>5</li> <li>4</li> <li>5</li> <li>5</li>     &lt;</ul>                                                                                                    | FF616.355THDJR  FF616.355THDJR  管理  【承認  ⇒ デ-  1  (この  デー  に、  で  、  、  、  、  、  、  、  、  、  、  、  、                                                                                                    | エライン名: ユ   エライン名: ユ   スキサイズを変更 小   二 一ク作成・承認   二 一タ作成・承認   二 少作成・承認   二 少作成ユーザ   クタ作成ユーザ   タイトが、アボー   ス・サイン   、 プリントがインセスティ   カントナがインセスティ   カントナがインセスティ   カントナがインセスティ   カントナがインセスティ                                                                                                    | -ザA(マスタ<br>(マスタ<br>(マス))<br>(マスタ<br>(マス))<br>(マス)<br>(マス) | GG3U6LNJ2L・クァ<br>→ 様 (マスターユー<br>2016年0<br>外国為替WEBへ<br>すると<br>ていない「ユー<br>ザC(一般)<br>ザB(管理君<br>ザA(マスタ<br>全取引取消」                                                                                   | <ul> <li>NTT DATA CORPORA</li> <li>ザ) ログアウト</li> <li>5月13日 12時18分40秒</li> <li>-ザA(マスター)</li> <li>(マー)」</li> <li>権限あり)</li> <li>液ページ ●</li> <li>(取清者)</li> <li>ユーザB(管理者)<br/>ター))</li> <li>ダイレクトバンキン<br/>(ローザ-001)</li> <li>コーザ。001</li> </ul>                                                                                                    | TION [JP]     |
| 231-覧 - Inte<br>/restdbizsolans<br>231-覧 × (<br>表示(少) あ気(<br>・ページ(P)・ t<br>読む ホー<br>() 振び<br>取引の照受<br>取引の取り<br>● 絞り<br>2 絞り<br>● 取引ー<br>選択<br>●<br>〇<br>〇                                                                  |                                                                                                    | orer       D_USR0302/btje06/       ツール(D) ヘルズ(U)       ツール(Q) (マ)       ・ ツール(Q) (マ)       ・ 別細照会       ・ 明細照会       ・ 承認済み現       ・ 小(以)       ・ (マ)       ・ (マ) | /ETJS001-E<br>)<br>でか 資子<br>文子1一覧<br>文子1一覧<br>注込み条件れ<br>ジンの取引は<br>ころう条件れ<br>の<br>でいていていていていていていていていていていていていていていていていていていて                                                                                                    | 3TJS001Info do;jsessionid=<br>金移動 ② 承認<br>2<br>2<br>2<br>2<br>2<br>2<br>3<br>3<br>3<br>3<br>3<br>3<br>3<br>3<br>3<br>3<br>3<br>3<br>3                                                                                                    | F516.35TH0JR  F516.35TH0JR  「                                                                                                    | <b>ログイン名: ユ</b><br><b>ログイン名: ユ</b><br><b>エデサイズを変更 小</b><br><b>オデサイズを変更 小</b><br><b>1 1 1 1 でんさい</b><br><b>ホ</b><br><b>ホ</b> | -ザA(マスタ<br>● 大<br>シトへ 合<br>ご)を確認<br>に関わっ<br>きています<br>: 「ユー<br>: 「ユー<br>(「                                                                                                    | GR3U6LNJ2L・クァ<br>→ 様(マスターユー<br>2016年0<br>外国為替WEBへ<br>すると<br>ていない「ユー<br>ザC (一般)<br>ザB (管理者<br>ザA (マスタ<br>全取引取消」                                                                                 | NTT DATA CORPORA<br>(ワンクト)  ・ザA(マスター)  ・ボページ・  ・ボページ・  ・ボページ・  ・ボージの1  ・ボーン・                                                                                                    | TION [JP] 5   |
| 231-覧 - Inte<br>(restdbizsolans<br>231-覧 × ()<br>表示(い) お気()<br>・ページ(P)・ t<br>読む ホー<br>() 振び<br>取引の照呈<br>取引の照呈<br>取引のの、<br>の<br>の<br>の<br>の<br>の<br>の<br>の<br>の<br>の                                                        | troel Expl     troel Expl     troely AWU     troely AWU                                                                                                    | orer<br>D_USR0302/btjs06/<br>ツール(D) ヘルズ(U<br>・ ツール(O) 、 (P) 、<br>上銀行<br>回明細照会<br>「「「細照会」<br>「「「細照会」<br>「「「細照会」<br>「「「「」」<br>「「」」<br>「「」」<br>「「」」<br>「」<br>「」<br>「」                                                                                                    | /ETJS001-E<br>)<br>(学)<br>(学)<br>(学)<br>(文)<br>(文)<br>(文)<br>(大)<br>(大)<br>(大)<br>(大)<br>(大)<br>(大)<br>(大)<br>(大)<br>(大)<br>(大                                                                                                    | <ul> <li>3T JS00 1hrlo do, jsessionid=</li> <li>3T JS00 1hrlo do, jsessionid=</li> <li>3T JS00 1</li></ul> | FF616.355TH0JR  FF616.355TH0JR  管理  (ス配  デー  (この  デー  (この  (この  デー  (この  (この  デー  (この  (この  デー  (この  (この  (この  デー  (この  (この  (この  (この  (この  (この  (この  (こ                                                                                                    | ロダイン名: ユ<br>ロダイン名: ユ<br>文字サイズを変更 小<br>聖 一日 でんさいは<br>次子サイズを変更 小<br>聖 一日 でんさいは<br>第一タ作成・承認<br>より取消ができ<br>ひ例では)<br>タ作成ユーザ<br>タ不認ユーザ<br>及消ユーザ<br>表示中)<br>変現人名<br>かられがられぶイ<br>かられがられぶイ<br>かられがられぶイ<br>かられがられぶイ<br>かられがられぶイ                                                                                                    | -ザA(マスタ<br>(マスタ<br>(マス))<br>(マス<br>(マス))<br>(マス)<br>(マス)  | GG3U6LNJ2L・クマ<br>→ 様 (マスターユー<br>2016年0<br>外国為替WEBへ<br>すると<br>ていない「ユー<br>ザC(一般)<br>ザB(管理君<br>ザチA(マスタ<br>全取引取消」                                                                                  | <ul> <li>NTT DATA CORPORA</li> <li>ザ) ログアウト</li> <li>5月13日 12時18分40秒</li> <li>-ザA(マスター)</li> <li>() 」</li> <li>(マー)」</li> <li>権限あり)</li> <li>液ページ ●</li> <li>(取済者)</li> <li>ユーザB(管理者)<br/>ター))</li> <li>ユーザB(管理者)<br/>ター))</li> <li>ユーザの11</li> <li>ユーザーの1</li> <li>ユーザー001</li> <li>ジェーザー001</li> <li>ジェーザー001</li> <li>ジェーザー001</li> <li>ジェーザー001</li> <li>ジェーザー001</li> <li>ジェーザー001</li> <li>ジェーザー001</li> <li>ジェーザー001</li> <li>ジョーザー001</li> <li>ジョージー001</li> <li>ジョージー001</li> <li>ジョージー001</li> <li>ジョージー001</li> <li>ジョージー001</li> <li>ジョージー001</li> <li>ジョージー001</li> <li>ジョージー001</li> <li>ジョージー001</li> <li>ジョージー001</li> <li>ジョージー001</li> </ul>                                                                                                    | TON [JP]      |
| 231-覧 - Inte<br>/restdbizsolans<br>231-覧 × (<br>表示(火) お気、<br>・ ページ(P)・ t<br>読い<br>で ホー<br>「 振び<br>取引の照差<br>取引の照差<br>取引の<br>の<br>説い<br>の<br>取引ー<br>変択<br>・<br>の<br>の<br>の<br>の<br>の<br>の<br>の<br>の<br>の<br>の<br>の<br>の<br>の | trone Exp           recip/WU         z.入り(A)         z.入り(A)         z.                                                                                                    | orer       D_USR0302/btje06/       ツール(D) ヘルズ(出       ツール(の) (マー       ・ ツール(の) (マー       ・ ジール(の) (マー       ・ 朝細照会       ・ 明細照会       ・ 新記済み現       ・ 新記済の取       は、照会対象の取       場合は、取り消しき       を開く       ・ 「読込指定日       2016年の月13日       2016年の月13日       2016年の月17日       2016年の月17日       2016年の月17日       2016年の月17日       2016年の月17日       2016年の月17日       2016年の月17日       2016年の月17日       2016年の月17日       2016年の月17日       2016年の月17日       2016年の月17日       2016年の月17日       2016年の月17日       2016年の月17日       2016年の月17日       2016年の月16日                                                                                                    | /BTJS001-E<br>)<br>② 資<br>文<br>文<br>了<br>一<br>質<br>(<br>文<br>了<br>一<br>質<br>(<br>文<br>了<br>一<br>質<br>(<br>文<br>了<br>一<br>質<br>(<br>文<br>了<br>一<br>)<br>(<br>文<br>う<br>一<br>)<br>(<br>)<br>(<br>)<br>)<br>(<br>)<br>)<br>(<br>)<br>)<br>(<br>)<br>)<br>(<br>)<br>)<br>)<br>(<br>)<br>)<br>)<br>(<br>)<br>)<br>)<br>(<br>)<br>)<br>)<br>(<br>)<br>)<br>)<br>)<br>(<br>)<br>)<br>)<br>)<br>(<br>)<br>)<br>)<br>(<br>)<br>)<br>)<br>)<br>)<br>(<br>)<br>)<br>)<br>)<br>)<br>)<br>(<br>)<br>)<br>)<br>)<br>(<br>)<br>)<br>)<br>)<br>)<br>(<br>)<br>)<br>)<br>)<br>)<br>(<br>)<br>)<br>)<br>)<br>)<br>)<br>)<br>(<br>)<br>)<br>)<br>)<br>)<br>)<br>)<br>(<br>)<br>)<br>)<br>)<br>)<br>)<br>)<br>)<br>)<br>)<br>)<br>)<br>)<br>)<br>)<br>)<br>)<br>)<br>)<br>) | <ul> <li>3TJS001Info do;jsessionid=</li> <li>3TJS001Info do;jsessionid=</li> <li>金移動 ② 承認</li> <li>金移動 ② 承認</li> <li>5</li> <li>0上、「次へ」ボタンを押し</li> <li>と選択の上、「次へ」ボタン</li> <li>5</li> <li>たる</li> <li>金3</li> <li>取引名</li> <li>金3</li> <li>(切着元取引DD)</li> <li>16051300000020</li> <li>1911 web 1002作成</li> <li>16051300000027</li> <li>1911 web 1002作成</li> <li>16051300000027</li> <li>1911 web 1002作成</li> <li>1605100000027</li> <li>1911 web 1002作成</li> <li>16051000000166</li> <li>1911 web 1002作成</li> </ul>                                                                                                    | F516.35THDJR  F516.35THDJR                                                                                                    | ロダイン名: ユ<br>文年サイズを変更 小<br>ま年サイズを変更 小<br>目 1日 てんさいば<br>第一 7日 てんさいば<br>第一 7日 てんさいば<br>第一 7日 てんさいば<br>第一 7日 てんさいば<br>第一 7日 てんさいば<br>第一 7日 てんさいば<br>第一 7日 でんさいば<br>第一 7日 でんさいば<br>第一 7日 7日 7日 7日 7日 7日 7日 7日 7日 7日 7日 7日 7日                                                                                                    | -ザA(マスタ<br>● 大<br>シー<br>・<br>シー<br>・<br>・<br>、<br>、<br>、<br>、<br>、<br>、<br>、<br>、<br>、<br>、<br>、<br>、<br>、                                                                                                    | GR3UBLNJ2L・クァ<br>→ 様(マスターユー<br>2016年0<br>外国為替WEBへ<br>すると<br>ていない「ユー<br>ザ C (一般)<br>ザ B (管理者<br>ザ A (マスタ<br>全取引取消」<br>く親者<br>2 -サ C(一般)<br>ダイレクトバンキング<br>3 - サ - 001<br>ダイレクトバンキング<br>3 - サ - 例 | NTT DATA CORPORA<br>サ) ログアウト<br>5月13日 12時18分40秒<br>5月13日 12時18分40秒<br>(マスター)<br>本ページ (回)<br>権限あり)<br>次ページ (回)<br>東部者<br>(ロッサム(マスター)<br>(ユーザの1)<br>ユーザーの01<br>ユーザーの01<br>コーザーの01<br>ジェーザーの01<br>ジェーザーの01<br>ジェーザーの01<br>ジェーザーの01<br>ジェーザーの01<br>ジェーザーの01<br>ジェーブーの01<br>ジェーブーの01<br>ジェーブーの01<br>ジェーブーの01<br>ジェーブーの01<br>ジェーブーの01                                                                                                    | TION [JP]     |
| 231-覧 - Inte<br>(restdbizsolans<br>231-覧 × ()<br>表示(い) お気()<br>・ページ(P)・ t<br>読む<br>取引の照全<br>取引の取り<br>● 絞り2<br>■ 絞い<br>● 取引-<br>選択<br>●<br>の<br>〇<br>〇<br>〇<br>〇<br>〇                                                       | The Line (1) The line (1) The line (1) <pth (1)<="" line="" p=""> <pth (1)<="" line="" p=""> <pth (1)<="" line="" p=""> <pth line<="" td=""><td>orer       リール(D) ヘルズ(出<br/>・ツール(D) ヘルズ(出<br/>・ツール(D) ・ ・・・・・・・・・・・・・・・・・・・・・・・・・・・・・・・・・・</td><td>/BTJS001-E<br/>)<br/>マン 資子<br/>又子1一覧<br/>双子1を選択の<br/>オ象の取引れ<br/>シンみ条件れ<br/>シンの条件れ<br/>の513002<br/>0513002<br/>0513001<br/>0510002</td><td>3T JS00 Info do; jsessionid= 金移動 ② 承認 2 2 2 2 2 3 2 3 5 5 5 5 5 5 5 5 5 6 7 8 8 7 8 8 7 8 8 7 8 8 7 8 8 8 8 9 105 105 1002 105 1002 1002 105 1002 1002 105 10000000227 105 10000000227 1005 100000000237 1005 100000000018 10000000018 100000000018 100000000018 100000000018 1000000000000000000000000000000000000</td><td>F616.355TH0JR     管理     「「「「」」」     「「」」     「「」」     「「」」     「」」     「」」     「」」     「」」     「」」     「」」     「」     「」     「」     「」     「」     「」     「」     「」     「」     「」     「」     「」     「」     「」     「」     「」     「」     「」     「」     「」     「」     「」     「」     「」     「」     「」     「」     「」     「」     「」     「」     「」     「」     「」     「」     「」     「」     「」     「」     「」     「」     「」     「」     「」     「」     「」     「」     「」     「」     「」     「」     「」     「」     「」     「」     「」     「」     「」     「」     「」     「」     「」     「」     「」     「」     「」     「」     「」     「」     「」     「」     「」     「」     「」     「」     「」     「」     「」     「」     「」     「」     「」     「」     「」     「」     「」     「」     「」     「」     「」     「」     「」     「」     「」     「」     「」     「」     「」     「」     「」     「」     「」     「」     「」     「」     「」     「」     「」     「」     「」     「」     「」     「」     「」     「」     「」     「」     「」     「」     「」     「」     「」     「」     「」     「」     「」     「」     「」     「」     「」     「」     「」     「」     「」     「」     「」     「」     「」     「」     「」     「」     「」     「」     「」     「」     「」     「」     「」     「」     「」     「」     「」     「」     「」     「」     「」     「」     「」     「」     「」     「」     「」     「」     「」     「」     「」     「」     「」     「」     「」     「」     「」     「」     「」     「」     「」     「」     「」     「」     「」     「」     「」     「」     「」     「」     「」     「」     「」     「」     「」     「」     「」     「」     「」     「」     「」     「」     「」     「」     「」     「」     「」     「」     「」     「」     「」     「」     「」     「」     「」     「」     「」     「」     「」     「」     「」     「」     「」     「」     「」     「」     「」     「」     「」     「」     「」     「」     「」     「」     「」     「」     「」     「」     「」     「」     「」     「」     「」     「」     「」     「」     「」     「」     「」     「」     「」     「」     「」     「」     「」     「」     「」     「」     「」     「」     「」     「」     「」     「」     「」     「     「」     「」     「」     「」     「」      「     「       「      「       「</td><td>ロダイン名: ユ<br/>文字サイズを変更 小<br/>文字サイズを変更 小<br/>一<br/>一<br/>一<br/>一<br/>一<br/>つ<br/>で<br/>ん<br/>さ<br/>に<br/>つ<br/>て<br/>ん<br/>さ<br/>に<br/>い<br/>、<br/>、<br/>、<br/>、<br/>、<br/>、<br/>、<br/>、<br/>、<br/>、<br/>、<br/>、<br/>、</td><td>-</td><td>GR3UBLNJ2L' ク ▼ ▲</td><td></td><td>TON [JP]</td></pth></pth></pth></pth> | orer       リール(D) ヘルズ(出<br>・ツール(D) ヘルズ(出<br>・ツール(D) ・ ・・・・・・・・・・・・・・・・・・・・・・・・・・・・・・・・・・                                                                                                    | /BTJS001-E<br>)<br>マン 資子<br>又子1一覧<br>双子1を選択の<br>オ象の取引れ<br>シンみ条件れ<br>シンの条件れ<br>の513002<br>0513002<br>0513001<br>0510002                                                                                                    | 3T JS00 Info do; jsessionid= 金移動 ② 承認 2 2 2 2 2 3 2 3 5 5 5 5 5 5 5 5 5 6 7 8 8 7 8 8 7 8 8 7 8 8 7 8 8 8 8 9 105 105 1002 105 1002 1002 105 1002 1002 105 10000000227 105 10000000227 1005 100000000237 1005 100000000018 10000000018 100000000018 100000000018 100000000018 1000000000000000000000000000000000000                                                                                                    | F616.355TH0JR     管理     「「「「」」」     「「」」     「「」」     「「」」     「」」     「」」     「」」     「」」     「」」     「」」     「」     「」     「」     「」     「」     「」     「」     「」     「」     「」     「」     「」     「」     「」     「」     「」     「」     「」     「」     「」     「」     「」     「」     「」     「」     「」     「」     「」     「」     「」     「」     「」     「」     「」     「」     「」     「」     「」     「」     「」     「」     「」     「」     「」     「」     「」     「」     「」     「」     「」     「」     「」     「」     「」     「」     「」     「」     「」     「」     「」     「」     「」     「」     「」     「」     「」     「」     「」     「」     「」     「」     「」     「」     「」     「」     「」     「」     「」     「」     「」     「」     「」     「」     「」     「」     「」     「」     「」     「」     「」     「」     「」     「」     「」     「」     「」     「」     「」     「」     「」     「」     「」     「」     「」     「」     「」     「」     「」     「」     「」     「」     「」     「」     「」     「」     「」     「」     「」     「」     「」     「」     「」     「」     「」     「」     「」     「」     「」     「」     「」     「」     「」     「」     「」     「」     「」     「」     「」     「」     「」     「」     「」     「」     「」     「」     「」     「」     「」     「」     「」     「」     「」     「」     「」     「」     「」     「」     「」     「」     「」     「」     「」     「」     「」     「」     「」     「」     「」     「」     「」     「」     「」     「」     「」     「」     「」     「」     「」     「」     「」     「」     「」     「」     「」     「」     「」     「」     「」     「」     「」     「」     「」     「」     「」     「」     「」     「」     「」     「」     「」     「」     「」     「」     「」     「」     「」     「」     「」     「」     「」     「」     「」     「」     「」     「」     「」     「」     「」     「」     「」     「」     「」     「」     「」     「」     「」     「」     「」     「」     「」     「」     「」     「」     「」     「」     「」     「」     「」     「」     「」     「」     「」     「」     「」     「」     「」     「」     「」     「」     「」     「」     「」     「」     「」     「」     「」     「」     「」     「」     「」     「     「」     「」     「」     「」     「」      「     「       「      「       「 | ロダイン名: ユ<br>文字サイズを変更 小<br>文字サイズを変更 小<br>一<br>一<br>一<br>一<br>一<br>つ<br>で<br>ん<br>さ<br>に<br>つ<br>て<br>ん<br>さ<br>に<br>い<br>、<br>、<br>、<br>、<br>、<br>、<br>、<br>、<br>、<br>、<br>、<br>、<br>、                                                                                                    | -                                                                                                    | GR3UBLNJ2L' ク ▼ ▲                                                                                                    |                                                                                                    | TON [JP]      |
| 231-覧 - Inte<br>(restdbizsolans<br>231-覧 × ()<br>表示(い) お気()<br>・ページ(P)・ t<br>読む ホー<br>() 振び<br>取引の照差<br>取引の照差<br>取引の照え<br>取引の<br>の<br>の<br>の<br>の<br>の<br>の<br>の<br>の<br>の<br>の<br>の                                       | trons Exp                                                                                                    | orer       D_USR0302/btjs06.       ツール(D) ヘルプ(U)       ツール(O) マ マーマーマーマーマーマーマーマーマーマーマーマーマーマーマーマーマーマー                                                                                                    | /BTJS001-E<br>)<br>マティン<br>文子1一覧<br>次引を選択の<br>対象の取引れ<br>認知を選択の<br>なまにを選択の<br>なまいを選択の<br>なまいを選択の<br>なまいを選択の<br>なまいを選択の<br>なまいを選択の<br>なまいを選択の<br>なまいを選択の<br>なまいを選択の<br>なまいを選択の<br>なまいを選択の<br>なまいを選択の<br>なまいを認知の<br>ないでは、<br>ないでは、                                                                                                    | <ul> <li>3T JS00 1hrlo do, jsessionid=</li> <li>3T JS00 1hrlo do, jsessionid=</li> <li>3T JS00 1</li></ul> | F616.35TH0JR<br>管理<br>【東認<br>⇒デ-<br>に、<br>(この<br>デーク<br>(この<br>デーク)<br>本店営業部<br>00#(1~10件を<br>1 2 3<br>支払口座<br>本店営業部<br>(011)<br>当座 1205520<br>本店営業部<br>(011)<br>当座 1205520<br>本店営業部<br>(011)<br>当座 1205520<br>本店営業部<br>(011)<br>当座 1205520                                                                                                    | ロダイン名: ユ<br>メマサイズを変更 小<br>建 一日 でんさいは<br>済み取引ーリ<br>クタ作成・承認<br>より取消ができ<br>ひ例では)<br>タ作成ユーザ<br>タ不認ユーザ<br>タ不認ユーザ<br>を可ひん名<br>か<br>キャサイズを変更<br>か<br>ま<br>の<br>の<br>の<br>の<br>の<br>で<br>は)<br>の<br>の<br>の<br>で<br>は)<br>の<br>の<br>の<br>で<br>は)<br>の<br>の<br>の<br>で<br>は)<br>の<br>の<br>の<br>で<br>は)<br>の<br>の<br>の<br>で<br>は)<br>の<br>の<br>の<br>で<br>は)<br>の<br>の<br>の<br>で<br>は)<br>の<br>の<br>で<br>は)<br>の<br>の<br>で<br>は)<br>の<br>の<br>で<br>は)<br>の<br>の<br>で<br>は)<br>の<br>の<br>で<br>は)<br>の<br>の<br>で<br>は)<br>の<br>の<br>で<br>は)<br>の<br>の<br>で<br>は)<br>の<br>の<br>で<br>は)<br>の<br>の<br>で<br>は)<br>の<br>の<br>で<br>は<br>う<br>の<br>の<br>で<br>は<br>う<br>の<br>の<br>で<br>は<br>う<br>の<br>の<br>で<br>は<br>う<br>の<br>の<br>で<br>は<br>う<br>の<br>の<br>で<br>は<br>う<br>の<br>の<br>で<br>は<br>う<br>の<br>の<br>で<br>は<br>う<br>の<br>の<br>で<br>は<br>う<br>の<br>の<br>で<br>は<br>う<br>の<br>の<br>の<br>で<br>は<br>う<br>の<br>の<br>で<br>は<br>う<br>の<br>の<br>で<br>は<br>う<br>の<br>の<br>で<br>は<br>う<br>の<br>の<br>で<br>は<br>う<br>の<br>の<br>で<br>は<br>う<br>の<br>の<br>で<br>で<br>は<br>う<br>の<br>の<br>で<br>は<br>う<br>の<br>の<br>で<br>で<br>は<br>う<br>の<br>の<br>で<br>で<br>は<br>う<br>の<br>の<br>で<br>で<br>は<br>う<br>の<br>の<br>、<br>の<br>ず<br>う<br>つ<br>、<br>ず<br>う<br>い<br>す<br>の<br>の<br>の<br>の<br>の<br>て<br>の<br>て<br>の<br>の<br>、<br>の<br>の<br>て<br>う<br>の<br>う<br>の<br>う<br>て<br>う<br>い<br>す<br>う<br>っ<br>の<br>っ<br>て<br>っ<br>う<br>う<br>う<br>っ<br>ち<br>っ<br>っ<br>う<br>っ<br>す<br>う<br>っ<br>ち<br>う<br>つ<br>う<br>っ<br>ち<br>っ<br>う<br>う<br>っ<br>ち<br>っ<br>う<br>う<br>っ<br>う<br>う<br>う<br>っ<br>ち<br>っ<br>う<br>う<br>っ<br>う<br>う<br>っ<br>う<br>う<br>っ<br>う<br>う<br>う<br>っ<br>う<br>う<br>う<br>う<br>っ<br>ち<br>っ<br>う<br>っ<br>っ<br>う<br>う<br>う<br>う<br>う<br>う<br>っ<br>い<br>こ<br>つ<br>う<br>い<br>う<br>い<br>う<br>い<br>う<br>の<br>つ<br>の<br>う<br>、<br>う<br>つ<br>う<br>っ<br>う<br>う<br>う<br>う<br>う<br>う<br>っ<br>う<br>う<br>う<br>う<br>う<br>う<br>う<br>う<br>う<br>う<br>つ<br>う<br>つ<br>う<br>う<br>う<br>い<br>う<br>つ<br>う<br>い<br>つ<br>つ<br>つ<br>う<br>う<br>う<br>う<br>う<br>つ<br>う<br>つ<br>つ<br>う<br>つ<br>つ<br>つ<br>こ<br>う<br>う<br>う<br>つ<br>う<br>う<br>う<br>つ<br>つ<br>う<br>つ<br>う<br>つ<br>う<br>つ<br>う<br>う<br>う<br>つ<br>つ<br>つ<br>つ<br>つ<br>つ<br>つ<br>つ<br>つ<br>つ<br>つ<br>つ<br>つ                                                                                                    | -ザA(マスタ<br>(マスタ<br>(マス))<br>(マスタ<br>(マスタ<br>(マスタ<br>(マスタ<br>(マスタ<br>(マスタ<br>(マスタ<br>(マスタ<br>(マスタ<br>(マスタ<br>(マスタ<br>(マスタ<br>(マスタ<br>(マスタ<br>(マスタ<br>(マスタ<br>(マスタ<br>(マスタ<br>(マスタ<br>(マスタ<br>(マスタ<br>(マスタ<br>(マスタ<br>(マスタ<br>(マス))<br>(マスタ<br>(マス))<br>(マス)<br>(マス)                        | GR3U6LNJ2L・クマ<br>→ 様 (マスターユー<br>2016年0<br>外国為替WEBへ<br>すると<br>ていない「ユー<br>ザビC (一般)<br>ザビA (管理オタ<br>全取引取消」                                                                                        | <ul> <li>NTT DATA CORPORAT</li> <li>ザ) ログアウト</li> <li>5月13日 12時18分40秒</li> <li>-ザA(マスター)</li> <li>() 」</li> <li>() 」</li> <li></li></ul> | TON [JP]      |

|                                                                                                    | 関わっ                                                                                                    | ておらず、か                                                                                                    | つ「全理                                                                                                    | <b>∇引取消」</b>                                                                                                    |                                                                                                    |                                                                                                    |                                                                                                    |                                                                                                    |                                                                                                    |
|----------------------------------------------------------------------------------------------------|----------------------------------------------------------------------------------------------------|----------------------------------------------------------------------------------------------------|----------------------------------------------------------------------------------------------------|----------------------------------------------------------------------------------------------------|----------------------------------------------------------------------------------------------------|----------------------------------------------------------------------------------------------------|----------------------------------------------------------------------------------------------------|----------------------------------------------------------------------------------------------------|----------------------------------------------------------------------------------------------------|
| - <del>7</del> B(                                                                                                    | 、官埋名                                                                                                    | 「)」か取消し                                                                                                    | ようとし                                                                                                    |                                                                                                    |                                                                                                    |                                                                                                    |                                                                                                    |                                                                                                    |                                                                                                    |
|                                                                                                    |                                                                                                    |                                                                                                    |                                                                                                    | The second second                                                                                                    | 1234                                                                                                    | 4                                                                                                    |                                                                                                    |                                                                                                    | 次ページ 🗨                                                                                                    |
| 選択                                                                                                    | 取引状<br>態                                                                                                    | 受付日<br>振込指定日                                                                                                    | 受付番<br>号                                                                                                    | 取引起<br>取引名<br>(切替元取引回)                                                                                                    | 支払口座                                                                                                    | 受取人名                                                                                                    | 振込金額<br>(円)                                                                                                    | 依頼者                                                                                                    | 承認者<br>(取消者)                                                                                                    |
| ۲                                                                                                    | 受付済<br>み                                                                                                    | 2016年05月13日<br>2016年05月20日                                                                                                    | 0513003                                                                                                    | 16051300000037<br>05月13日作成分                                                                                                    | 本店営業部<br>(011)<br>当座 1205520                                                                                                    | カブシキガイシヤエヌティ<br>ティデータ                                                                                                    | 333,333                                                                                                    | ユーザA(マスター)                                                                                                    | ユーザA(マスター)                                                                                                    |
| 0                                                                                                    | 取消済<br>み                                                                                                    | 2016年05月13日<br>2016年05月20日                                                                                                    | 0513002                                                                                                    | 16051300000020<br>1911web1002作成                                                                                                    | 本店営業部<br>(011)<br>当座 1205520                                                                                                    | カブシキカᡝᡗシヤエヌティ<br>ティデータ                                                                                                    | 555,555                                                                                                    | ユーザC(一般)                                                                                                    | ユーザB(管理者)<br>(ユーザA(マス<br>ター))                                                                                                    |
| 0                                                                                                    | 取消済<br>み                                                                                                    | 2016年05月13日<br>2016年05月20日                                                                                                    | 0513001                                                                                                    | 160513000000013<br>1911web1002作成                                                                                                    | 本店営業部<br>(011)<br>当座 1205520                                                                                                    | カブシキガイシヤエヌテイ<br>テイデータ                                                                                                    | 666,666                                                                                                    | ダイレクトバンキング<br>部一般                                                                                                    | ダイレクトバンキン<br>グ部<br>(ユーザー001)                                                                                                    |
| 0                                                                                                    | 受付済<br>み                                                                                                    | 2016年05月10日<br>2016年05月17日                                                                                                    | 0510002                                                                                                    | 16051000000227<br>1911web1001作成承認                                                                                                    | 本店営業部<br>(011)<br>当座 1205520                                                                                                    | カブシキガイシヤエ <i>ヌ</i> テイ<br>テイデータ                                                                                                    | ודק,דדר                                                                                                    | ユーザー001                                                                                                    | ユーザー001                                                                                                    |
| 0                                                                                                    | 取消済<br>み                                                                                                    | 2016年05月10日<br>2016年05月17日                                                                                                    | 0510001                                                                                                    | 16051000000166<br>1911web1002作成                                                                                                    | 本店営業部<br>(011)<br>当座 1205520                                                                                                    | カブシキガイシヤエヌテイ<br>テイデータ                                                                                                    | 888,888                                                                                                    | ダイレクトバンキング<br>部一般                                                                                                    | ユーザー001<br>(ダイレクトバンキン<br>グ部0                                                                                                    |
| 0                                                                                                    | 取消済<br>み                                                                                                    | 2016年05月06日<br>2016年05月10日                                                                                                    | 0506002                                                                                                    | 16050600000053<br>1911web1002作成                                                                                                    | 本店営業部<br>(011)<br>当座 1205520                                                                                                    | カブシキガイシヤエ <i>ヌ</i> テイ<br>テイデータ                                                                                                    | 200,000                                                                                                    | ダイレクトバンキング<br>部一般                                                                                                    | ユーザー001<br>(ダイレクトバンキン<br>グ部0                                                                                                    |
| 0                                                                                                    | 取消済<br>み                                                                                                    | 2016年05月06日<br>2016年05月10日                                                                                                    | 0506001                                                                                                    | 16050600000022<br>1911web1002作成                                                                                                    | 本店営業部<br>(011)<br>当座 1205520                                                                                                    | カブシキガイシヤエヌティ<br>ティデータ                                                                                                    | 200,000                                                                                                    | ダイレクトバンキング<br>部一般                                                                                                    | ユーザー001<br>(ダイレクトバンキン<br>グ部)                                                                                                    |
| 0                                                                                                    | 受付済<br>み                                                                                                    | 2016年04月06日<br>2016年04月06日                                                                                                    | 0406010                                                                                                    | 16040600000346<br>04月06日取引                                                                                                    | →/± 120020<br>本店営業部<br>(011)                                                                                                    | カブシキガイシヤエヌテイ<br>テイデータ                                                                                                    | 440,000                                                                                                    | ダイレクトバンキング<br>部                                                                                                    | -                                                                                                    |
| 0                                                                                                    | -<br>受付済<br>み                                                                                                    | 2016年04月06日<br>2016年04月06日                                                                                                    | 0406008                                                                                                    | 16040600000315<br>04月06日取引                                                                                                    | ■週 1/6/2/3<br>本店営業部<br>(011)                                                                                                    | カブシキガイシヤエヌテイ<br>テイデータ                                                                                                    | 220,000                                                                                                    | ダイレクトバンキング<br>部                                                                                                    |                                                                                                    |
| 0                                                                                                    | 受付済み                                                                                                    | 2016年04月06日<br>2016年04月06日                                                                                                    | 0406007                                                                                                    | 16040600000292                                                                                                    | 普通 1767273<br>本店営業部<br>(011)                                                                                                    | カブシキガイシヤエヌテイ<br>テイデータ                                                                                                    | 110,000                                                                                                    | <br>ダイレクトバンキング<br>部                                                                                                    |                                                                                                    |
| <ul> <li>○照会</li> <li>● 取消 抽</li> <li>● 東 消 抽</li> </ul>                                                                                                    | 武込振替予約                                                                                                    | 約の取消は、振込<br>次 へ ▶                                                                                                    | 皆定日の前                                                                                                    | 日までお客さまの操作で                                                                                                    | でのみ行うことがで<br>                                                                                                    | できます。                                                                                                    | 取消<br>(「取<br>この                                                                                                    | 」を選択<br>消」権限のな<br>欄が表示され                                                                                                    | いユーザには<br>ないこともあ                                                                                                    |
| ○照会<br>●取消批<br>◆ 戻<br>◆覧 - Int<br>Bizsolan:<br>覧 × (                                                                                                    | ernet Exp<br>sernejp/WU                                                                                                    | 約の取消は、振込<br>次 へ ♪<br>lorer<br>JD_LISR0802//btjs06                                                                                                    | 皆定日の前<br>/BTJS004-<br>D                                                                                                    | 日までお客さまの操作で<br>BTJS004Infodojsessionic                                                                                                    | でのみ行うことがで<br>JKOG7IK9HR6HK                                                                                                    | できます。<br>SQR&E5EA8UD69NSU                                                                                                    | ↓取消<br>(「取<br>この                                                                                                    | 」を選択<br>消」権限のな<br>欄が表示され                                                                                                    | いユーザにはないこともあ                                                                                                    |
| ○ 照会<br>● 取消 批<br>● 取消 批<br>▲ 戻<br>・<br>数 - Int<br>比<br>は<br>bizsol an:<br>-<br>数 × [<br>、<br>数 - ブ(P)                                                                                                    | <ul> <li>高込振替予</li> <li>a</li> <li>ernet Exp</li> <li>serne.jp/WU</li> <li>jp/WU</li> <li>ju(A)</li> <li>セーフティ(S)</li> <li>みたた</li> </ul>                                                                                                    | 約の取り消は、振込す<br>次 へ ♪<br>lorer<br>JD_LSR0302/rbtjs06<br>ッール(① ヘルプ(E<br>、 ッール(②)、 @・<br>と 会見/子                                                                                                    | 皆定日の前<br>/BTJS004-<br>り                                                                                                    | 日までお客さまの操作で<br>BT JS004Info do;isessionic                                                                                                    | でのみ行うことがで<br>                                                                                                    | できます。<br>SOR6E5EA8UD69NSU<br>ログイン名:                                                                                                    | □<br>□<br>□<br>□<br>□<br>□<br>□<br>□<br>□<br>□<br>□<br>□<br>□<br>□                                                                                                    | 」を選択<br>消」権限のな<br>欄が表示され<br>ETGLVR761NF <b>ク」</b>                                                                                    | いユーザには<br>ないこともあ<br>NTT DATA CORPOR                                                                                                    |
| ○ 照会<br>● 取消 批<br>● 取消 批<br>● 戻<br>■<br>■<br>■<br>■<br>■<br>■<br>■<br>■<br>■<br>■                                                                                                    |                                                                                                    | 約の取消は、振込す<br>次 へ ♪<br>Iorer<br>JD_USR0302/rbtjs06<br>ッ>ール(① ヘルズ)(<br>・ ッール(②) ~ @・<br>と銀行                                                                                                    | 皆定日の前<br>/BTJS004-<br>り                                                                                                    | 日までお客さまの操作で<br>BTJS004Info.do.jsessionic                                                                                                    | Ф                                                                                                    | できます。<br>SOR6E5EA8UD69NSU<br>ログイン名:<br>文字サイズを変更 小                                                                                                    | □<br>□<br>□<br>□<br>□<br>□<br>□<br>□<br>□<br>□<br>□<br>□<br>□<br>□                                                                                                    | 」を選択<br>消」権限のな<br>欄が表示され<br>EI7GLVR761NFの了<br>EA)様(管理者ユー<br>2016年06                                                                  | いユーザには<br>ないこともあ<br>NTT DATA CORPOR<br>り ログアウト<br>5月13日 12時24分574                                                                                                    |
| ○照会<br>● 取消抽<br>《 戻<br><u> 乾 - Int</u><br>付<br>助<br>忘<br>の<br>本<br>-<br>ジ(P) +<br>-<br>ジ(P) +<br>-<br>-<br>ジ(P) +<br>-<br>-<br>ジ(P) +<br>-<br>-<br>ジ(P) +<br>-<br>-<br>-<br>-<br>-<br>-<br>-<br>-<br>-<br>-<br>-<br>-<br>-                                                                                                    | またしまで、  またしまでので、  またいので、  またいので、                                                                                                    | 約の取消は、振込<br>次 へ ♪<br>Norer<br>JD_USR0302/rbtjs06<br>ッール(エ) ヘルズ(E ・ ッール(ロ) ~ @・<br>と銀行<br>明細照会                                                                                                    | ¥定日の前<br>/BTJS004-<br>り<br>●<br>●<br>●<br>●<br>●<br>●<br>●<br>●<br>●<br>●<br>●<br>●<br>●<br>●<br>●<br>●<br>●<br>●                                                                                                    | 日までお客さまの操作で<br>BTJS004Info do;jsessionic                                                                                                    | 100み行うことがで<br>= JKOG7IK9HR6HK                                                                                                    | で <sup>きます。</sup><br>SOR6E5EA8UD69NSU<br><u>ログイン名:</u><br>文字サイズを変更 小<br>= 一 一 でんさい<br>当該 ユーザ に                                                                                      | □<br>□<br>□<br>□<br>□<br>□<br>□<br>□<br>□<br>□<br>□<br>□<br>□<br>□                                                                                                    | 」を選択<br>消」権限のな<br>欄が表示され<br>ETGLVR761NFの<br>■<br>E#8)様(管理者ユー<br>2016年00<br>1<br>外国為替WEBへ<br>当」権限がない                                  | いユーザには<br>ないこともあ<br>NTT DATA CORPOR<br>5月13日 12時24分574                                                                                                    |
| ○ 照会<br>● 取消者<br>● 取消者<br>《 戻<br><u> 乾</u> <u>n</u> t<br>1<br>5<br>5<br>1<br>1<br>5<br>1<br>1<br>1<br>5<br>1<br>1<br>1<br>1<br>1<br>1<br>1<br>1<br>1<br>1<br>1<br>1<br>1                                                                                                    | またしまです。  active and active active act   | 約の取消は、振込<br>次へ♪<br>Dorer<br>JD_USR0302/rbtjs06<br>ッール(エ) ヘルズ(E ・ ッール(ロ) ヘルズ(E ・ ッール(ロ) へのの) (の) (の) (の) (の)<br>と銀行<br>明細照会<br>》承認済み現                                                                                                    | ¥定日の前<br>/BTJS004-<br>))<br>(学) 資:<br>(文子   一 賢                                                                                                    | 日までお客さまの操作で<br>BTJS004Infodo;sessionic<br>金移動<br>② 承認                                                                                                    | 100み行うことがで<br>=_JKOG7IK9HR6H                                                                                                    | Cざます。<br>SGR6E5EA8UD69NSU<br>ログイン名:<br>文字サイズを変更 小<br>生 一百 でんさい<br>当該ユーザに<br>このようなコ                                                                                                  | □<br>□<br>□<br>□<br>□<br>□<br>□<br>□<br>□<br>□<br>□<br>□<br>□<br>□                                                                                                    | 」を選択<br>消」権限のな<br>欄が表示され<br>ETGLVR76INFの<br>ETGLVR76INFの<br>の<br>ETGLVR76INFの<br>2016年00<br>1<br>外国為替WEBへ<br>当」権限がない<br>表示され、取消      | いユーザには<br>ないこともあ<br>NTT DATA CORPOR<br>月19日 12時24分574<br>いので、<br>当できません。                                                                                                    |
| ○照会<br>● 取消掛<br>▲ 戻<br><u> 乾 - Int</u><br>() た<br>つ<br>() た<br>一<br>() た<br>()<br>() た<br>()<br>()<br>()<br>()<br>()<br>()<br>()<br>()<br>()<br>()                                                                                                    | また、加速ないので、   また、加速ないので、   また、加速ないので、   また、   また、   また、   また、   これた、   これた、   これた、   これた、   これた、   これた、   これた、   これた、   これた、   これた、   これた、   これた、   これた、   これた、   これた、   これた、   これた、   これた、   これた、   これた、   これた、   これた、   これた、   これた、   これた、   これた、   これた、   これた、     これた、                                                                                                    | 約の取消は、振込<br>次 へ ♪                                                                                                    | ★ RT JS 004-<br>()<br>()<br>()<br>()<br>()<br>()<br>()<br>()<br>()<br>()                                                                                                    | 日までお客さまの操作で<br>BTJS004Info.do;isessionic<br>金移動 ② 承認                                                                                                    | *のみ行うことがで<br>=_JKOG7IK%HR6H                                                                                                    | Cざます。<br>SGR6E5EA8UD69NSU<br>ログイン名:<br>文字サイズを変更 小<br>呈 一 一 でんさい<br>当該 ユーザ に<br>このようなコ                                                                                               | □<br>□<br>□<br>□<br>□<br>□<br>□<br>□<br>□<br>□<br>□<br>□<br>□<br>□                                                                                                    | 」を選択<br>消」権限のな<br>欄が表示され<br>ETGLVR76INFの<br>ETGLVR76INFの<br>2016年00<br>1<br>外国為替WEBへ<br>当」権限がない<br>表示され、取消                           | いユーザには<br>ないこともあ<br>NTT DATA CORPOR<br>月19日 12時24分574<br>いので、<br>当できません。                                                                                                    |
| ○ 照会<br>● 取消者<br>● 取消者<br>本<br>「<br>東<br>・<br>、<br>、<br>、<br>、<br>、<br>、<br>、<br>、<br>、<br>、<br>、<br>、<br>、                                                                                                    | 武込振替予       る       G       G       G       G       G       G       G       G       G       G       G       G       G       G       G       G       G       G       G       G       G                                                                                                    | 約の取消は、振込す<br>次へ・<br>のrer<br>リロ」USR0302/rbtjs06<br>ッツール(コ)へルナズ(L<br>・ツール(ロ)・ @・<br>と銀行<br>) 明細照会<br>) 承認済み現<br>(議会)振替取引(に<br>物の上、再度報<br>合は、照会対象の見<br>) 342(1 期)、ド油                                                                                     | ★ 第定日の前<br>/BTJS004-<br>)<br>()<br>()<br>()<br>()<br>()<br>()<br>()<br>()<br>()<br>()<br>()<br>()<br>(                                                                                                    | 日までお客さまの操作で<br>BTJS004Info do;isessionic<br>金移動                                                                                                    | でのみ行うことがで<br>= JKOG7IK9HR6H<br>= JKOG7IK9HR6H<br>のの8]<br>してください。                                                                                       | Cできます。<br>SGR6E5EA8UD69NSU<br>ログイン名:<br>文字サイズを変更 小<br>当該ユーザに<br>このようなコ                                                                                                    | □<br>□<br>□<br>□<br>□<br>□<br>□<br>□<br>□<br>□<br>□<br>□<br>□<br>□                                                                                                    | 」を選択<br>消」権限のな<br>欄が表示され<br>(管理者ユー<br>2016年00<br>1)加為替WEBへ<br>当」権限がない<br>表示され、取消                                                     | いユーザには<br>ないこともあ<br>NTT DATA CORPOR<br>月19日 12時24分574<br>いので、<br>当できません。<br><sup>②</sup> ヘルフ                                                                                                    |
| ○照会<br>● 取消抽<br>▲ 戻<br>・<br>・<br>・<br>・<br>・<br>・<br>・<br>・<br>・<br>・<br>・<br>・<br>・                                                                                                    | ころり場合   ころりは、   ころりは、   ころりは、   ころうは、   ころうは、   ころうは、   ころうは、   ころうは、   ころうは、   こううは、   こううは、                                                                                                    | 約の取消は、振込す<br>次 へ )<br>のrer<br>リロ_USR0302/htip06<br>ッール(エ) ヘルズ(ビ<br>、 ツール(Q) ~ ?<br>く 銀行<br>と銀行<br>) 承認済み現<br>気ン振替取引に<br>物の上、再度様<br>合は、照会対象の現<br>い場合は、取り消しタ                                                                                            | を<br>を<br>を<br>ま<br>取<br>り<br>に<br>、<br>、<br>、<br>、<br>、<br>、<br>、<br>、<br>、<br>、<br>、<br>、<br>、                                                                                                    | 日までお客さまの操作で<br>日までお客さまの操作で<br>BT JS004Info do; jsessionic<br>の<br>まできません。<br>たさい、[BZBE205<br>の上、「次へ」ボタンを押<br>を選択の上、「次へ」ボタ                                                                                                    | ************************************                                                                                                    | C************************************                                                                                                    | □<br>□<br>□<br>□<br>□<br>□<br>□<br>□<br>□<br>□<br>□<br>□<br>□<br>□                                                                                                    | 」を選択<br>消」権限のな<br>欄が表示され<br>ETGLVR761NFの了<br>ETGLVR761NFの了<br>ETGLVR761NFの了<br>2016年00<br>1 外国為替WEBへ<br>当」権限がない<br>表示され、取消           | いユーザには<br>ないこともあ<br>NTT DATA CORPOR<br>切り ログアウト<br>5月19日 12時24分577<br>いので、<br>当できません。<br><sup>②</sup> ヘルフ                                                                                                    |
| ○ 照会<br>● 取消者<br>● 取消者<br>「<br>「<br>● 取消者<br>「<br>「<br>● 取得者<br>「<br>」<br>「<br>● 取得者<br>」<br>「<br>● 取得者<br>」<br>「<br>● 取得者<br>」<br>「<br>● 取得者<br>」<br>● 取得者<br>」<br>● 取得者<br>」<br>● 取得者<br>」<br>● 取得者<br>」<br>● 取得者<br>」<br>● 取得者<br>」<br>● 取得者<br>」<br>● 取得者<br>」<br>● 取得者<br>」<br>● 取得者<br>」<br>● 取得者<br>」<br>● 取得者<br>」<br>● 取得者<br>」<br>● 取得者<br>」<br>● 取得者<br>」<br>● 取得者<br>」<br>● 取得者<br>」<br>● 取得者<br>」<br>● 取得者<br>」<br>● の<br>● の<br>● の<br>● の<br>● の<br>● の<br>● の<br>● の |                                                                                                    | 約の取消は、振込す<br>次へ♪                                                                                                    | を<br>を<br>を<br>ま<br>取<br>り<br>に<br>、<br>、<br>、<br>、<br>、<br>、<br>、<br>、<br>、<br>、<br>、<br>、<br>、                                                                                                    | 日までお客さまの操作で<br>日までお客さまの操作で<br>BT JS004Info do;isessionic<br>全移動                                                                                                    | <sup>2</sup> のみ行うことがで<br>= JKOG7IK9HR8H<br>= JKOG7IK9HR8H<br>= 008]<br>してください。<br>たったされい。<br>たったされい。                                                   | Cざます。<br>SOR6E5EA8UD69NSU<br>ログイン名:<br>文字サイズを変更 小<br>呈 一 一 でんさい<br>当該 ユーザ に<br>このようなコ                                                                                               | □<br>□<br>□<br>□<br>□<br>□<br>□<br>□<br>□<br>□<br>□<br>□<br>□<br>□                                                                                                    | 」を選択<br>消」権限のな<br>欄が表示され<br>ETGLVR761NFの了<br>EA)様(管理者ユー<br>2016年00<br>1 外国為替WEBへ<br>も」権限がない<br>表示され、取消                               | いユーザには<br>ないこともあ<br>NTT DATA CORPOR<br>57) ログアウト<br>5月19日 12時24分574<br>へので、<br>当できません。<br><sup>②</sup> ヘルフ                                                                                                    |
| ○ 照会 _ 和<br>● 取清抽<br>/ 戻<br>· · · · · · · · · · · · · · · · · · ·                                                                                                     |                                                                                                    | 約の取消は、振込す<br>次 へ ♪                                                                                                    | を<br>を<br>ま<br>に<br>の<br>で<br>か<br>う<br>で<br>か<br>う<br>で<br>か<br>う<br>で<br>か<br>う<br>で<br>か<br>う<br>で<br>か<br>う<br>で<br>か<br>う<br>で<br>か<br>う<br>で<br>か<br>う<br>で<br>か<br>う<br>で<br>か<br>う<br>い<br>い<br>し<br>、<br>の<br>い<br>ー<br>い<br>の<br>い<br>ー<br>い<br>の<br>い<br>し<br>、<br>の<br>い<br>し<br>、<br>の<br>い<br>い<br>し<br>、<br>の<br>い<br>い<br>し<br>、<br>の<br>い<br>し<br>、<br>の<br>い<br>し<br>、<br>の<br>い<br>し<br>、<br>の<br>い<br>い<br>し<br>、<br>の<br>い<br>し<br>、<br>の<br>い<br>い<br>し<br>、<br>の<br>い<br>い<br>い<br>い<br>い<br>い<br>い<br>い<br>い<br>い<br>い<br>い<br>い                                                                                                    | 日までお客さまの操作で<br>日までお客さまの操作で<br>BT JS004Info dojsessionic<br>全移動 ② 承認<br>、<br>できません。<br>ださい、[BZ BE205<br>の上、「次へ」ボタンを押<br>を増択の上、「次へ」ボタ<br>を削じる                                                                                                    | でのみ行うことがで<br>ま-JKOG7JK9HR8HK<br>ほうびのG7JK9HR8HK<br>でのの8]<br>してください。<br>たっを押してください。<br>ついを押してください。                                                       | <ul> <li>C*さます。</li> <li>SORREEEE A8UD69NSU</li> <li>ログイン名:</li> <li>文字サイズを変更 小</li> <li>当該ユーザにこのようなコ</li> <li>い。</li> <li>表示中)</li> </ul>                                          | □<br>□<br>□<br>□<br>□<br>□<br>□<br>□<br>□<br>□<br>□<br>□<br>□<br>□                                                                                                    | 」を選択<br>消」権限のな<br>欄が表示され<br>INGLVR761NFの」<br>EA)様(管理者ユー<br>2016年00<br>1 外国為替WEBへ<br>当」権限がない<br>表示され、取消                               | いユーザには<br>ないこともあ<br>NTT DATA CORPOR<br>5月19日 12時24分577<br>いので、<br>うので、<br>うので、<br>うので、<br>うので、<br>うついで、<br>うついで、<br>10件 ▼ (副用数7                                                                                                    |
| <ul> <li>○ 照会 → 和</li> <li>● 取消 抽</li> <li>● 取消 抽</li> <li>● 取引</li> <li>● 取引</li> </ul>                                                                                                    | ころりは   ころりは   ころり(A)   Characterized   Characterized   Control (Control (Contr                               | 約の取消は、振込す<br>次 へ ♪                                                                                                    | 皆定日の前<br>/BTJS004-<br>)<br>(で)<br>(で)<br>(で)<br>(で)<br>(で)<br>(で)<br>(で)<br>(で)<br>(で)<br>(                                                                                                    | 日までお客さまの操作で<br>日までお客さまの操作で<br>BT JS004Info dojsessionic<br>金移動 ② 承認<br>こ<br>、<br>できません。<br>ださい、「BZ BE205<br>の上、「次へ」ボタンを押<br>を増択の上、「次へ」ボタ<br>を削じる<br>全別                                                                                                    | でのみ行うことがで<br>ま-JKOG7JK9HR6H<br>のの8]<br>してください。<br>アンを押してください。<br>アンを押してください。<br>33件(1~10件を<br>1 2 3 4                                                  | Cできます。<br>SORREESE ABUD69NSU<br>ログイン名:<br>メキサイズを支更 小<br>当該ユーザに<br>このようなコ<br>い。                                                                                                    | <ul> <li>□ 取消<br/>(「取<br/>この)</li> <li>□ □ 「丁日(管理)</li> <li>□ □ 「丁日(管理)</li> <li>□ □ 「丁日(管理)</li> <li>□ □ 「丁日(管理)</li> <li>□ □ 「丁日(管理)</li> <li>□ □ □ 「丁日(管理)</li> <li>□ □ □ □ □ □ □ □ □ □ □ □ □ □ □ □ □ □ □</li></ul> | 」を選択<br>消」権限のな<br>欄が表示され<br>INGLVR761NFの<br>EA)様(管理者ユー<br>2016年の<br>1 外国為替WEBへ<br>当」権限がない<br>支示され、取消<br>1ページ海の表示件数                   | いユーザには<br>ないこともあ<br>NTT DATA CORPOR<br>5月19日 12時24分577<br>いので、<br>うので、<br>うので、<br>うので、<br>うので、<br>ういろうません。<br><sup>(2)</sup> へルフ<br>10件 ▼ (三再素示<br>次ページ ●<br>近代来4                                                                                                    |
| ○ 照会<br>● 取消曲<br>● 取消曲<br>● 取消曲<br>● 取引<br>● 取引<br>● 取引<br>● 取引<br>● 取引<br>● 取引                                                                                                    | こしまです。  こしまでので、  このので、  このので、<                                                                                                    | 約の取消は、振込す<br>次 へ ♪                                                                                                    | 客定日の前<br>/BTJS004-<br>)<br>(で)<br>(で)<br>う<br>(で)<br>う<br>(で)<br>(で)<br>(で)<br>(で)<br>(で)<br>(で)<br>(で)<br>(で)                                                                                                    | 日までお客さまの操作で<br>日までお客さまの操作で<br>の<br>まて<br>よ<br>5004Info do;sessionic<br>の<br>ます。<br>できません。<br>「<br>できません。<br>「<br>できます。<br>「<br>な<br>、」<br>本の<br>」<br>本の<br>、<br>「<br>な<br>、」<br>本の<br>、<br>「<br>な<br>、<br>」<br>本の<br>、<br>「<br>な<br>、<br>」<br>本の<br>、<br>「<br>な<br>、<br>」<br>本の<br>、<br>「<br>な<br>、<br>」<br>本の<br>、<br>「<br>な<br>、<br>」<br>本の<br>、<br>「<br>な<br>、<br>、<br>「<br>な<br>、<br>、<br>「<br>な<br>、<br>」<br>本の<br>、<br>「<br>な<br>、<br>、<br>「<br>で<br>き<br>、<br>、<br>「<br>で<br>き<br>で<br>も<br>、<br>、<br>「<br>で<br>き<br>て<br>ち<br>、<br>「<br>で<br>き<br>で<br>し<br>、<br>「<br>で<br>き<br>て<br>、<br>、<br>「<br>で<br>き<br>で<br>ち<br>で<br>、<br>「<br>で<br>う<br>で<br>ち<br>で<br>、<br>「<br>で<br>う<br>で<br>ち<br>で<br>、<br>「<br>で<br>う<br>で<br>う<br>で<br>う<br>で<br>や<br>、<br>、<br>「<br>な<br>、<br>「<br>本<br>う<br>で<br>う<br>で<br>う<br>で<br>う<br>で<br>で<br>で<br>し<br>、<br>「<br>で<br>つ<br>「<br>で<br>つ<br>「<br>で<br>う<br>で<br>し<br>「<br>、<br>「<br>、<br>「<br>、<br>「<br>、<br>「<br>、<br>、<br>「<br>、<br>、<br>、<br>「<br>、<br>、<br>「<br>、<br>、<br>、<br>、<br>「<br>、<br>、<br>、<br>「<br>、<br>、<br>、<br>、<br>、<br>、<br>「<br>、<br>、<br>、<br>、<br>、<br>、<br>、<br>、<br>、<br>、<br>、<br>、<br>、 | 1 2 3 -<br>支払口座                                                                                                    | Cをます。         SORGESEA8UD69NSU         ログイン名:         文字サイズを変更 小         当該ユーザにこのようなエ         い。         い。         ま表示中)         4         受取人名                                    | <ul> <li>取消<br/>(「取<br/>この)</li> <li>3000SI0V7F4K50</li> <li>ユーザB(管理)</li> <li>中、大</li> <li>マットへ 「評<br/>こは「取 消</li> <li>ラーが引</li> <li>振込金額<br/>(円)</li> </ul>                                                          | 」を選択<br>消」権限のな<br>欄が表示され<br>日7GLVR761NF.Q.<br>日<br>日<br>日<br>日<br>日<br>日<br>日<br>日<br>日<br>日<br>日<br>日<br>日<br>日<br>日<br>日<br>日<br>日 | いユーザには<br>ないこともあ<br>NTT DATA CORPOR<br>ダブ ログアウト<br>ので、<br>10日 12時24分577<br>へルブ<br>・<br>10日 マ 三再表示<br>次ページ ・<br>承認者                                                                                                    |
| ○ 照会<br>● 取清曲<br>● 取清曲<br>● 取清曲<br>● 取引<br>■ 取引<br>● 取引<br>● 取引<br>● 取引<br>● 取引<br>● 取引<br>● 取引<br>● 取引                                                                                                    | Ri込振替予     S     G     G | (約の取消は、振込村<br>次、へ) (Drer<br>D_USR0302//bits 05<br>リール(D) ヘルブ(L<br>・ ツール(Q) ・ ④・<br>と記(行) (2)の「一、再度評<br>合は、照会対象の現<br>は合は、既会対象の現<br>は合は、既会対象の現<br>は合は、既会対象の現<br>は合は、既会対象の現<br>は合け、既会対象の現<br>は合け、既会対象の現<br>になった。「一、「一、「」」、「」」、「」」、「」」、「」」、「」」、「」」、「」」、「」 | 「BTJS004-<br>の<br>で<br>う<br>で<br>う<br>で<br>つ<br>で<br>つ<br>で<br>う<br>つ<br>で<br>う<br>つ<br>で<br>つ<br>つ<br>て<br>う<br>つ<br>つ<br>て<br>う<br>つ<br>つ<br>つ<br>つ<br>つ<br>つ<br>つ<br>つ<br>つ<br>つ<br>つ<br>つ<br>つ | 日までお客さまの操作で<br>日までお客さまの操作で<br>第T JS004Info do;sessionic<br>金移動 ④ 承認<br>こ<br>、できません。<br>たさし、[BZ BE205<br>の上、「次へ」ボタンを押<br>を選択の上、「次へ」ボタ<br>を開じる<br>全<br>取引加<br>取引名<br>(切着元取引加)<br>1805月1300000037<br>05月13日作成分                                                                                                    | でのみ行うことがで<br>E-JKOG77K9HR6HE<br>E-JKOG77K9HR6HE<br>のの8]<br>してください。<br>アンを押してください。<br>アンを押してください。<br>コーロインロ件を<br>1 2 3 -<br>支払口座<br>本店営業部<br>当座 1205520 | Cできます。         SOR6E5EA8UD69NSUF         ログイン名:         文字サイズを変更 小         当該ユーザビこ         ごのようなエ         い。         ま示中)         4         受取人名         カジッキガドシャエ ぶイ         オグデータ | □<br>□<br>□<br>□<br>□<br>□<br>□<br>□<br>□<br>□<br>□<br>□<br>□<br>□                                                                                                    | 」を選択<br>消」権限のな<br>欄が表示され<br>コ7GLVR761NLの<br>2016年02<br>1<br>外国為替WEBへ<br>1<br>1<br>ページ海の表示件数<br>低額者<br>ユーザA(マスター)                     | いユーザには<br>ないこともあ<br>NTT DATA CORPOR<br>ので、<br>13日 13年24分577<br>つので、<br>13日 13年24分577<br>へい7<br>いので、<br>13日 13年24分577<br>へい7<br>にできません。<br>②へい7<br>13日 13年24分577<br>へい7<br>シので、<br>13日 13年24分577<br>へい7<br>シので、<br>13日 13年24分577<br>へい7<br>シので、<br>13日 13年24分577<br>へい7<br>シので、<br>13日 13年24分577<br>マージ ●<br>東悪者<br>次ページ ●<br>東悪者<br>次ページ ●<br>夏二 4月(マスター) |